# ClockWork 5 Install Guide with SQL Server Setup

INSTRUCTION MANUAL AND REFERENCE FOR IT DEPARTMENTS

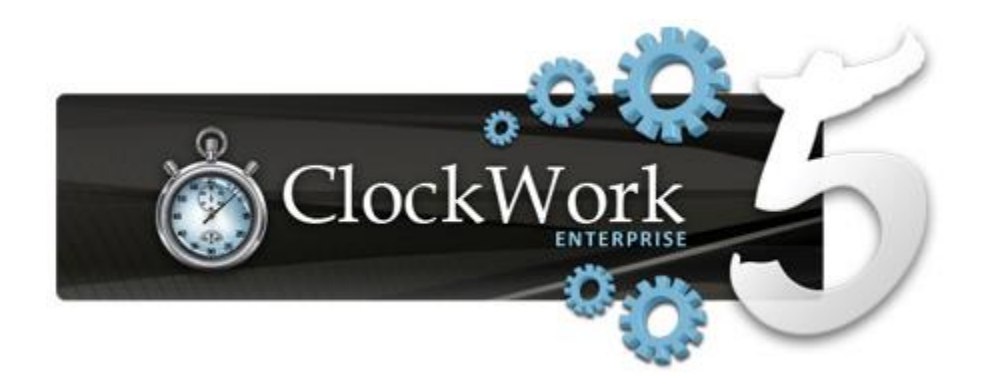

## Table of Contents

| Installation Overview                 | 3  |
|---------------------------------------|----|
| System Requirements                   | 4  |
| Install SQL Server                    | 9  |
| Create SQL Database                   | 14 |
| SQL Logins                            |    |
| Server Features and Roles             | 22 |
| Windows Server 2012 web.config update | 23 |
| Install ClockWork Client              | 25 |
| Set up SSL Certificate                | 29 |
| Install ClockWork Server              | 36 |
| Activate Server                       | 43 |
| Run ClockWork                         | 34 |

# INSTALLATION OVERVIEW

ClockWork consists of four main software components:

- The ClockWork server application is built on Microsoft WCF technology and provides a central point that all clients connect to;
- The ClockWork client application is a .NET based application installed on the client computers that provides the front-line interface for staff and administrative users. Updates are handled automatically through a web-based update system;
- The ClockWork web application is an ASP.NET based application that provides a frontline interface for some functionality to students and instructors. Functionality is provided through various modules built for different purposes.
- The ClockWork Appointment Sync supports either Microsoft Exchange or Google and optionally syncs all appointments to/from ClockWork (2-way mirror sync).

#### ClockWork Web

The online web modules offer complementary services to students and are available on and off campus. They provide a pluggable authentication system for students to use; stand-alone and LDAP / Active Directory modules are built in and a custom plug-in system is available if required.

#### Database

ClockWork uses a Microsoft Sql Server database as the back-end. Sql Server 2008/2012 Express may be used at no cost if a Sql Server database server is not currently available. The Express version of Sql Server has some limitations when compared with the full version, including a maximum usage of one CPU, a maximum memory usage of 1GB, and a maximum database size of 10 GB. These limitations are not normally a hindrance for an average ClockWork implementation.

# SYSTEM REQUIREMENTS

#### **Application Server**

ClockWork Server uses Microsoft Windows Communication Foundation (WCF) as the back-end for the application server software. WCF is a free Microsoft component on the server, similar to IIS, and runs in conjunction with IIS.

| Application Server Requirements |                                                                                                    |  |  |
|---------------------------------|----------------------------------------------------------------------------------------------------|--|--|
| Processor                       | 2GHz dual core or higher                                                                                                    |  |  |
| Framework                       | <ul> <li>.NET Framework 3.5 Service Pack 1 (SP1)</li> <li>Windows Communication Foundation (WCF) (this is located in the Windows "Add/remove features" area in Windows)</li> <li>IIS 7 or higher</li> </ul>                               |  |  |
| SSL Certificate                 | <ul> <li>Can be the same SSL certificate used for the web modules<br/>(below) if the Application Server is on the same machine as<br/>the Web Server (this is the recommended setup)</li> </ul>                                           |  |  |
| Memory                          | 4GB or more recommended                                                                                                    |  |  |
| Hard Disk                       | recommended 4GB of free space or more for installation                                                                                                    |  |  |
| Ports                           | <ul> <li>808 (TCP) and 80 (HTTP) (open to client)</li> <li>26 (SFTP) (server must download updates from a<br/>TechnoPro server – this feature is recommended but can<br/>be disabled if updates are to be downloaded manually)</li> </ul> |  |  |

#### Database Server

ClockWork uses Microsoft Sql Server as the back-end database, and is compatible with any of the 2005 or higher versions. The ClockWork database is intended to run from a server that hosts other databases for other applications; an automated backup schedule should be in place. A virtual machine may be used.

| Database Server Requirements |                                                                                                    |  |
|------------------------------|----------------------------------------------------------------------------------------------------|--|
| Software                     | Microsoft SQL Server 2008 or higher, any edition, is recommended.                                                                                                    |  |
| Hard Disk                    | 25 GB minimum recommended for data. Actual data space requirements depend on usage. Backups will require additional space. It is recommended to store a copy of backups externally.                                                                                 |  |
| Sql Server user              | <ul> <li>One Sql Server user account with dbread and dbwrite permissions on the ClockWork database</li> <li>One Sql Server user account with truncate, create, and alter permissions on the ClockWork database (for installation and upgrading purposes)</li> </ul> |  |

#### Web Server

The ClockWork web modules can be installed on an existing web server along-side other applications. A virtual machine may be used.

| Web Server Requirements |                                                                                         |  |  |
|-------------------------|-----------------------------------------------------------------------------------------|--|--|
| Processor               | 2GHz dual core or higher recommended                                                    |  |  |
| Server-side<br>language | <ul> <li>ASP.NET 3.5 Service Pack 1 (SP1)</li> <li>IIS 7 or higher</li> </ul>           |  |  |
| Operating               | Any operating system that supports the http server and                                  |  |  |
| System                  | the Server-Side language specified above                                                |  |  |
| Memory                  | 4 GB or higher recommended                                                              |  |  |
| Hard Disk               | 2GB of free space for installation, plus sufficient free hard drive                     |  |  |
|                         | space to allow Windows/IIS to run smoothly.                                             |  |  |
| SSL certificate         | A signed SSL certificate is required for secure transmission of data over the Internet. |  |  |

### Client (Staff computer)

The client software is installed on each staff computer. The Microsoft .NET Framework 3.5 is a free Microsoft download. ClockWork software updates are provided through a built-in ClockWork-Server-based updating system and can be controlled/restricted at an administrative level.

| Client (Staff) Requirements |                                                        |  |
|-----------------------------|--------------------------------------------------------|--|
| Processor                   | 2GHz or faster recommended                             |  |
| Framework                   | .NET Framework 3.5 Service Pack 1 (SP1)                |  |
| Operating                   | Windows XP SP3 or later, Windows Vista, Windows 7, or  |  |
| System                      | Windows 8                                              |  |
| Memory                      | 4 GB or more is recommended                            |  |
| Hard Disk                   | 2GB of free space or more for installation and updates |  |
| Display                     | SVGA (1024x768) or higher recommended                  |  |
| Other                       | Microsoft Word 2003 or higher                          |  |

### ClockWork Appointment Syncs (Server)

Outlook (Exchange) and Google Appointment Syncs are available. The sync will run as a Windows Service and perform full 2-way mirror syncs between ClockWork and Google or Exchange. Sync frequency is controlled by a setting.

| ClockWork Appointment Sync Requirements |                                                        |  |  |
|-----------------------------------------|--------------------------------------------------------|--|--|
| Processor                               | 2GHz dual core or higher recommended                   |  |  |
| Framework                               | .NET Framework 3.5 Service Pack 1 (SP1)                |  |  |
| Operating                               | Windows 7 or higher                                    |  |  |
| System                                  | <ul> <li>Windows Server 2008 or higher</li> </ul>      |  |  |
| Memory                                  | 4 GB or more is recommended                            |  |  |
| Hard Disk                               | 1GB of free space or more for installation and updates |  |  |

### Combination: Application Server and Web Server (Server)

These requirements are recommended if the ClockWork Application and Web Servers will be running on the same machine.

| ClockWork Appointment Sync Requirements |                                                        |  |  |
|-----------------------------------------|--------------------------------------------------------|--|--|
| Processor                               | 2GHz dual core or higher recommended                   |  |  |
| Framework                               | .NET Framework 3.5 Service Pack 1 (SP1)                |  |  |
| Operating                               | Windows 7 or higher                                    |  |  |
| System                                  | <ul> <li>Windows Server 2008 or higher</li> </ul>      |  |  |
| Memory                                  | 6GB minimum, 8GB or more is recommended                |  |  |
| Hard Disk                               | 6GB of free space or more for installation and updates |  |  |

### Combination: Application Server and Appointment Sync (Server)

These requirements are recommended if the ClockWork Application server and ClockWork Appointment Sync will be running on the same machine.

| ClockWork Appointment Sync Requirements |                                                        |  |  |
|-----------------------------------------|--------------------------------------------------------|--|--|
| Processor                               | 2.4GHz dual core or higher recommended                 |  |  |
| Framework                               | .NET Framework 3.5 Service Pack 1 (SP1)                |  |  |
| Operating                               | Windows 7 or higher                                    |  |  |
| System                                  | <ul> <li>Windows Server 2008 or higher</li> </ul>      |  |  |
| Memory                                  | 6GB minimum, 8GB or more is recommended                |  |  |
| Hard Disk                               | 6GB of free space or more for installation and updates |  |  |

# Combination: Application Server, Web Server and Appointment Sync (Server)

These requirements are recommended if the ClockWork Application Server, Web Server, and Appointment Sync will be running on the same machine.

| ClockWork Appointment Sync Requirements |                                                         |  |  |
|-----------------------------------------|---------------------------------------------------------|--|--|
| Processor                               | 2.4GHz dual core or higher recommended                  |  |  |
| Framework                               | .NET Framework 3.5 Service Pack 1 (SP1)                 |  |  |
| Operating                               | Windows 7 or higher                                     |  |  |
| System                                  | <ul> <li>Windows Server 2008 or higher</li> </ul>       |  |  |
| Memory                                  | 8GB minimum, 12GB or more is recommended                |  |  |
| Hard Disk                               | 10GB of free space or more for installation and updates |  |  |

\* Please contact us for specific requirements if multiple ClockWork systems will be running from the same machine.

#### ClockWork Licensing Specifications for IT information

Each Department that purchases ClockWork will be allowed the following:

Install a Test and Production version of the "ClockWork Database", the "ClockWork Server Application", the "ClockWork Web Server".

Department may install the "Software Client" on as many computers as they wish. The number of "Concurrent Licenses" purchased will dictate how many users can connect to ClockWork at the same time.

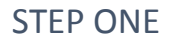

# INSTALLING SQL

## DOWNLOAD SQL

A free version of MS SQL Server (2012 Express) can be downloaded from **www.microsoft.com/en-us/download/details.aspx?id=29062** 

For most functionality, download SQLEXPRADV\_x64\_ENU.exe for a 64 bit operating system and SQLEXPR32\_x86\_ENU.exe for a 32 bit operating system.

### INSTALL SQL

1. Run the SQL Installer

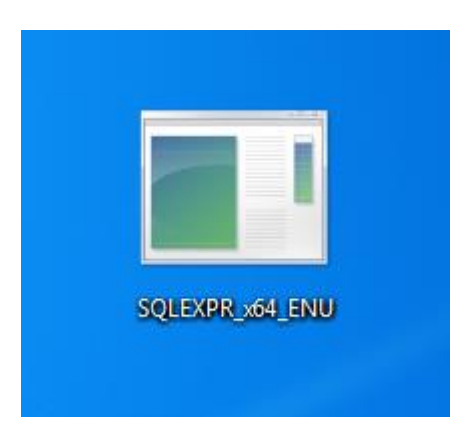

2. Select "New SQL Server stand-alone installation" option

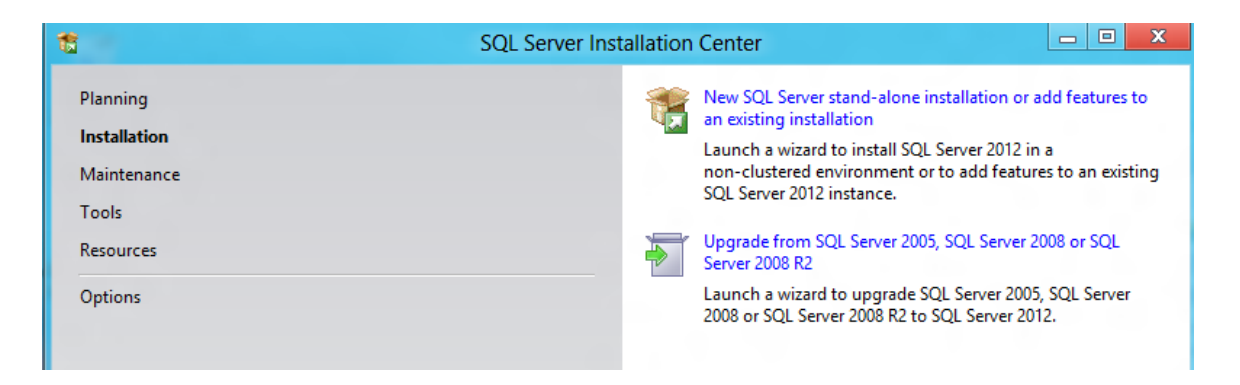

3. Accept the license conditions and click next

| License Terms                                           |                                                                                                    |
|---------------------------------------------------------|----------------------------------------------------------------------------------------------------|
| To install SQL Server 20                                | 12, you must accept the Microsoft Software License Terms.                                                                                                    |
| License Terms<br>Product Updates<br>Install Setup Files | MICROSOFT SOFTWARE LICENSE TERMS                                                                                                    |
|                                                         | These license terms are an agreement between Microsoft Corporation (or based on where you live, one of its affiliates) and you. Please read them. They apply to the software named above, which includes the media on which you received it, if any. The terms also apply to any Microsoft |
|                                                         | updates,                                                                                                    |
|                                                         | supplements,                                                                                                    |
|                                                         | Internet-based services, and                                                                                                    |
|                                                         | <ul> <li>support services</li> </ul>                                                                                                    |
|                                                         | 🗈 🗐<br>Copy Print                                                                                                    |
|                                                         | ✓ I accept the license terms.                                                                                                    |
|                                                         | Send feature usage data to Microsoft. Feature usage data includes information about your hardware configuration and how you use SQL Server and its components.                                                                                                    |
|                                                         | See the Microsoft SQL Server 2012 Privacy Statement for more information.                                                                                                    |
|                                                         | < Back Next > Cancel                                                                                                    |

#### 4. Installation will begin

| 18                                                                | SQL Server 2012                               | Setup                                   |  |
|-------------------------------------------------------------------|-----------------------------------------------|-----------------------------------------|--|
| Install Setup Files                                               |                                               |                                         |  |
| SQL Server Setup will now be in<br>update will also be installed. | stalled. If an update for SQL Server Setup is | found and specified to be included, the |  |
| License Terms<br>Product Updates<br>Install Setup Files           | SQL Server Setup files are being installed o  | on the system.                          |  |
|                                                                   | Task                                          | Status                                  |  |
|                                                                   | Scan for product updates                      | Completed                               |  |
|                                                                   | Download Setup files                          | Skipped                                 |  |
|                                                                   | Extract Setup files                           | Skipped                                 |  |
|                                                                   | Install Setup files                           | In Progress                             |  |
|                                                                   |                                               |                                         |  |

#### 5. Select All features and click Next

| 📸 SQL Server 2012 Setup                                                                                                    |                                                                                                    |                                                                                                    |
|----------------------------------------------------------------------------------------------------|----------------------------------------------------------------------------------------------------|----------------------------------------------------------------------------------------------------|
| Feature Selection<br>Select the Express features to i                                                                                                    | nstall.                                                                                                    |                                                                                                    |
| Setup Support Rules<br>Feature Selection<br>Installation Rules<br>Instance Configuration<br>Disk Space Requirements<br>Server Configuration<br>Database Engine Configuration<br>Error Reporting<br>Installation Configuration Rules<br>Installation Progress<br>Complete | Features:                                                                                                    | Feature description:         The configuration and operation of each instance feature of a SQL Server instances is isolated from other SQL Server instances. SQL Server instances can operate side-by-side on the same computer.         Prerequisites for selected features:         Already installed:         Windows PowerShell 2.0         Microsoft .NET Framework 3.5         To be installed from media:         Microsoft Visual Studio 2010 Shell         To be installed from internet:         Microsoft .NET Framework 4.0 |
|                                                                                                    | Select All Unselect All<br>Shared feature directory: C:\Program File<br>Shared feature directory (x86): C:\Program File | s\Microsoft SQL Server\                                                                                                    |

6. Leave default settings and click Next

| 1                                                                                                    | SQL                                                                         | Server 2012                | 2 Setup                                           |                                             |           |
|----------------------------------------------------------------------------------------------------|-----------------------------------------------------------------------------|----------------------------|---------------------------------------------------|---------------------------------------------|-----------|
| Instance Configuration<br>Specify the name and instance                                                                                                    | I ID for the instance of SQL S                                              | erver. Instance            | ID becomes part of t                              | he installation path.                       |           |
| Setup Support Rules<br>Feature Selection<br>Installation Rules<br>Instance Configuration<br>Disk Space Requirements<br>Server Configuration<br>Database Engine Configuration<br>Reporting Services Configuration<br>Error Reporting<br>Installation Configuration Rules<br>Installation Progress | <ul> <li>Default instance</li> <li>Named instance:</li> </ul>               | SQLExpre                   | 55                                                |                                             |           |
|                                                                                                    | Instance ID:<br>Instance root directory:                                    | SQLEXPR<br>C:\Progra       | SQLEXPRESS C:\Program Files\Microsoft SQL Server\ |                                             |           |
|                                                                                                    | SQL Server directory:<br>Reporting Services directo<br>Installed instances: | C:\Progra<br>ry: C:\Progra | m Files\Microsoft SQ<br>m Files\Microsoft SQ      | L Server\MSSQL11.SQ<br>L Server\MSRS11.SQLI | LEXPRESS  |
|                                                                                                    | Instance Name In                                                            | stance ID                  | Features                                          | Edition                                     | Version   |
|                                                                                                    |                                                                             |                            | < Back                                            | Next > Car                                  | ncel Help |

7. Leave default settings again and click **Next**. Configuration will be done later.

| 1                                                                                        | SQL Server 201                    | 2 Setup                     |                  |              | × |
|------------------------------------------------------------------------------------------|-----------------------------------|-----------------------------|------------------|--------------|---|
| Server Configuration<br>Specify the service accounts and                                 | l collation configuration.        |                             |                  |              |   |
| Setup Support Rules                                                                      | Service Accounts Collation        |                             |                  |              |   |
| Feature Selection<br>Installation Rules                                                  | Microsoft recommends that you use | a separate account for each | SQL Server servi | ce.          |   |
| Instance Configuration                                                                   | Service                           | Account Name                | Password         | Startup Type |   |
| Disk Space Requirements                                                                  | SQL Server Database Engine        | NT Service\MSSQL\$SQL       |                  | Automatic 🗸  |   |
| Server Configuration                                                                     | SQL Server Reporting Services     | NT Service\ReportServer     |                  | Automatic 🗸  |   |
| Database Engine Configuration                                                            | SQL Full-text Filter Daemon Launc | NT Service\MSSQLFDLa        |                  | Manual       |   |
| Reporting Services Configuration                                                         | SQL Server Browser                | NT AUTHORITY\LOCAL          |                  | Disabled 🗸   |   |
| Error Reporting<br>Installation Configuration Rules<br>Installation Progress<br>Complete |                                   |                             |                  |              |   |
|                                                                                          |                                   | < Back Next                 | > Can            | el Help      |   |

8. Authentication Mode: Select "Mixed Mode" and select an SQL admin. Then click Next

| 5                                       | SQL Server 2012 Setup                                                       |
|-----------------------------------------|-----------------------------------------------------------------------------|
| Database Engine Confi                   | guration                                                                    |
| Specify Database Engine auther          | ntication security mode, administrators and data directories.               |
| Setup Support Rules                     | Server Configuration Data Directories User Instances FILESTREAM             |
| Feature Selection<br>Installation Rules | Specify the authentication mode and administrators for the Database Engine. |
| Instance Configuration                  | Authentication Mode                                                         |
| Disk Space Requirements                 | Windows authentication mode                                                 |
| Server Configuration                    | O Mixed Mode (SQL Server authentication and Windows authentication)         |
| Database Engine Configuration           |                                                                             |
| Reporting Services Configuration        | specify the password for the SQL Server system administrator (sa) account.  |
| Error Reporting                         | Enter password:                                                             |
| Installation Configuration Rules        | Confirm password:                                                           |
| Complete                                | Specify SQL Server administrators                                           |
|                                         | Win8ClockWork\mark (mark) SQL Server administrators                         |
|                                         | have unrestricted access<br>to the Database Engine.                         |
|                                         | Add Current User Add Remove                                                 |
|                                         | < Back Next > Cancel Help                                                   |

#### 9. Select Install Only and click Next

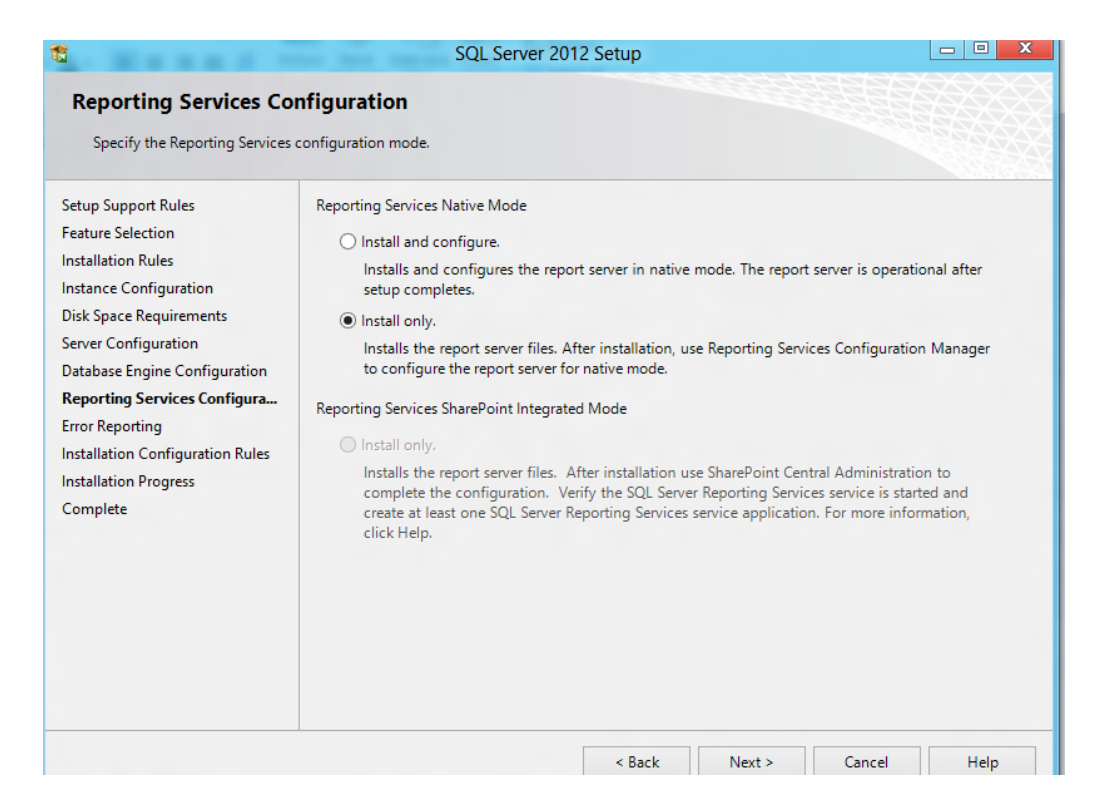

#### 10. Keep click Next until installation is complete then click Close

| 1                                                                                                    | SQL Server 2012 Setup                                                                                                    |                                                                                                    |                                                                                                    | - • ×                                                            |
|----------------------------------------------------------------------------------------------------|----------------------------------------------------------------------------------------------------|----------------------------------------------------------------------------------------------------|----------------------------------------------------------------------------------------------------|------------------------------------------------------------------|
| Complete<br>Your SQL Server 2012 installati                                                                                                    | on completed successfully with product updates.                                                                                                    |                                                                                                    |                                                                                                    |                                                                  |
| Setup Support Rules<br>Feature Selection<br>Installation Rules<br>Instance Configuration<br>Disk Space Requirements<br>Server Configuration<br>Database Engine Configuration<br>Reporting Services Configuration<br>Error Reporting<br>Installation Configuration Rules<br>Installation Progress<br><b>Complete</b> | Information about the Setup operation or possible r<br>Feature<br>Management Tools - Basic<br>SQL Server Data Tools<br>Database Engine Services<br>Full-Text and Semantic Extractions for Search<br>SQL Server Replication<br>Reporting Services - Native<br>Details:<br>Viewing Product Documentation for SQL S<br>Only the components that you use to view and<br>been installed. By default, the Help Viewer com<br>SQL Server, you can use the Help Library Man-<br>your local computer. For more information, see<br><http: ?linkid="224683&lt;br" fwlink="" go.microsoft.com="">20246831<br/>Summary log file has been saved to the following lo<br/>C\Program Files\Microsoft SQL Server\110\Setup B<br/>\Summary Win8ClockWork 20120619 063706.txt</http:> | erver manage the document ager component to do Use Microsoft Books (http://go.microsof cation: tootstrap\Log\2012061 | ntation for SQL 5<br>ne library. After i<br>winload docume<br>5 Online for SQL<br>1.com/fwlink/?Lir<br>9 063706 | Server have<br>nstalling<br>ntation to<br><u>Server</u><br>hkID= |
|                                                                                                    |                                                                                                    |                                                                                                    | Close                                                                                                    | Help                                                             |

# CREATING THE DATABASE

### CREATE NEW DATABASE

1. Open SQL Server Management Studio

| Microsoft SQL Server Management Studio     | - 0 |
|--------------------------------------------|-----|
| File Edit View Debug Tools Window Help     |     |
| : [] - · · · · · · · · · · · · · · · · · · | -   |
| Object Explorer 🗸 🖟 🗙                      |     |
| Connect - 🕄 🛃 = 🍸 🖻 🍒                      |     |
| B 🚯 WinkScheckWorkIschExPRESS (Sch. Sen    |     |
| 🗄 🦢 Databases                              |     |
| B Security                                 |     |
|                                            |     |
| 🗄 🛄 Management                             |     |
|                                            |     |
|                                            |     |
|                                            |     |
|                                            |     |
|                                            |     |
|                                            |     |
|                                            |     |
|                                            |     |
|                                            |     |
|                                            |     |
|                                            |     |
|                                            |     |
|                                            |     |
|                                            |     |
|                                            |     |
|                                            |     |
|                                            |     |
|                                            |     |
|                                            |     |
|                                            |     |

2. Right click on **Databases** in the left pane and select **New Databse** 

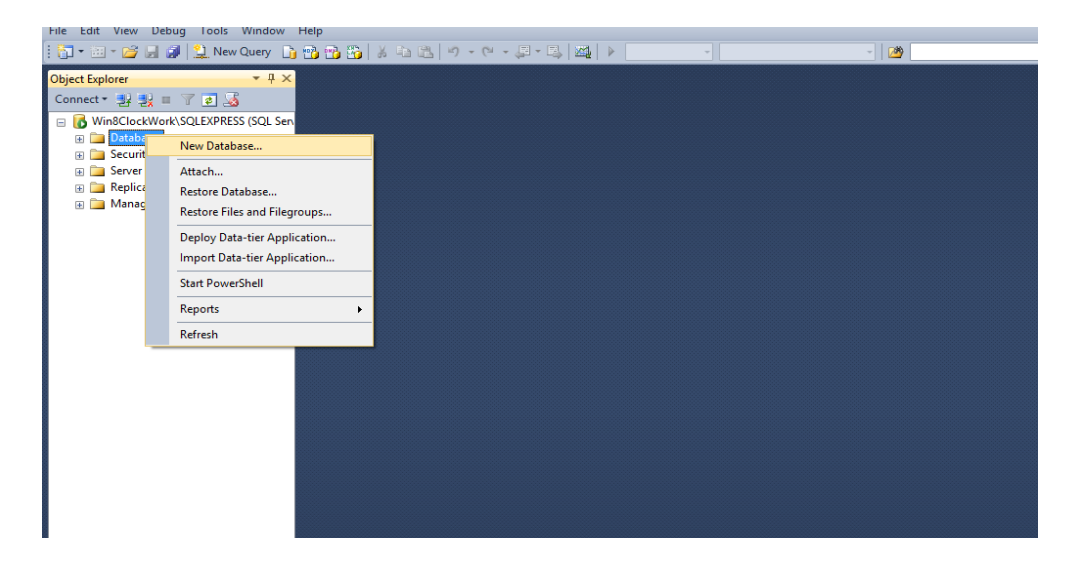

3. Name the Database "ClockWork" and click Ok

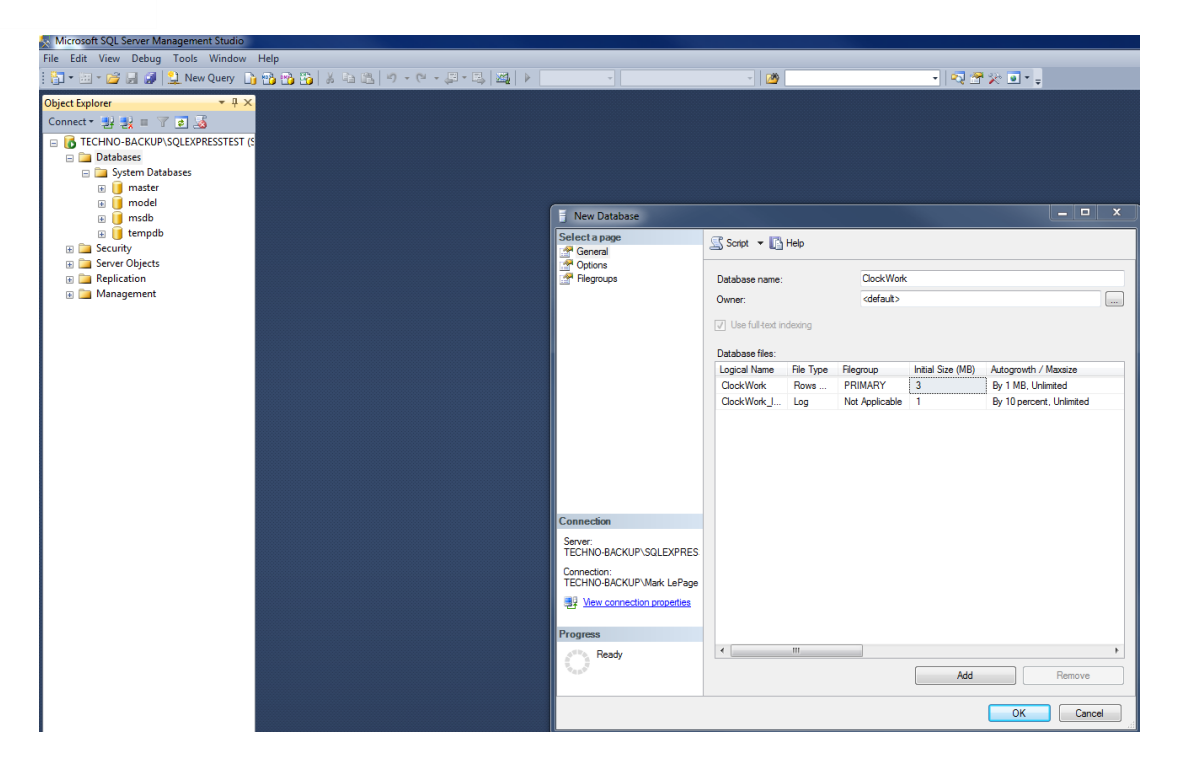

### PREPARE DATABASE

1. Right click on the newly created database and select New Query

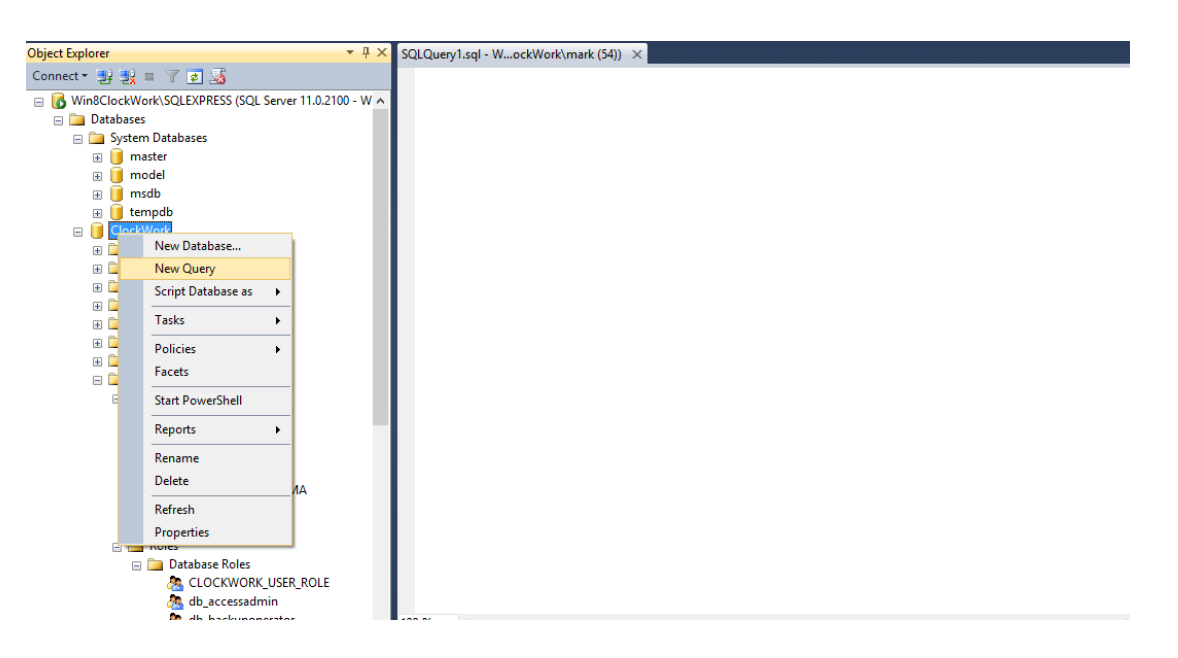

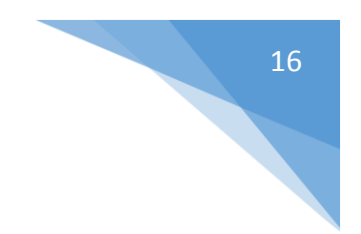

#### \*The following queries must be executed in this order

2. Paste "ClockWorkTables" query into the white space then click **Execute**.

| a cos view Query Project Decug Toos Window Pro<br>コーコーロ 山 - 2 New Query 日 日日日 日 人 | *<br>301-1-12-12-12-12-12-1-100                                                                                                    | <b>9</b> ∦0∎••                                                                                                    |                                                                                                    |
|-----------------------------------------------------------------------------------|----------------------------------------------------------------------------------------------------|----------------------------------------------------------------------------------------------------|----------------------------------------------------------------------------------------------------|
| Si 12 CockWork - Liesule Debug                                                    | ■ V 20 + 2 2 1 2 2 2 2 2 2 2 2 2 2 2 2 2 2 2 2                                                                                                    |                                                                                                    |                                                                                                    |
| bjed Eiplorer                                                                     | SQLQueryl oql - WockWorkimurk (SQ)* X                                                                                                    | Properties                                                                                                    | * 4 X                                                                                                    |
| lannest - 👷 💃 🖩 🍸 🛃 🔏                                                             | ALTER TABLE [NorkshopFeesPaid] NOCHECK CONSTRAINT [FK_NorkshopFeesPaid_People1]                                                                                                    | Current connection                                                                                                    | parameters +                                                                                                    |
| 🐻 Win8ClockWork/SQLEXPRESS (SQL Server 11.0.2100 - W 🔺                            | 00 /****** Object: ForelanKey [FK WorkshooFeesPaid Workshoos] Script Date: 84/08/2008 89:52:84 *                                                                                                    | 110                                                                                                    |                                                                                                    |
|                                                                                   | <pre>/ United lackshops (Programmerschaft)(CARDAD) Solarb Unit UNITUDE (Programmerschaft)(CARDAD) Solarb Unit UNITUDE (Programmerschaft)(CARDAD) Solarb Unit UNITUDE (Programmerschaft)(CARDAD) (Programmerschaft)(CARDAD) (Programmerschaft)) (Programmerschaft)(CARDAD) (Programmerschaft)) (Programmerschaft) (Programmerschaft)) (Programmerschaft) (Programmerschaft) (Programmerschaft)) (Programmerschaft) (Programmerschaft)) (Programmerschaft) (Programmerschaft) (Programmerschaft)) (Programmerschaft) (Programmerschaft) (Programmerschaft)) (Programmerschaft) (Programmerschaft)) (Programmerschaft) (Programmerschaft) (Programmerschaft)) (Programmerschaft) (Programmerschaft) (Programmerschaft)) (Programmerschaft) (Programmerschaft) (Programmerschaft)) (Programmerschaft) (Programmerschaft) (Programmerschaft)) (Programmerschaft) (Programmerschaft) (Programmerschaft)) (Programmerschaft) (Programmerschaft)) (Programmerschaft) (Programmerschaft)) (Programmerschaft) (Programmerschaft)) (Programmerschaft) (Programmerschaft)) (Programmerschaft) (Programmerschaft)) (Programmerschaft)) (Programmerschaft) (Programmerschaft)) (Programmerschaft) (Programmerschaft)) (Programmerschaft) (Programmerschaft)) (Programmerschaft) (Programmerschaft)) (Programmerschaft)) (Programmerschaft) (Programmersc</pre> | <ul> <li>Appropriet Static</li> <li>Connection fails</li> <li>Daysed Sirre</li> <li>Praids time</li> <li>Name</li> <li>Name</li> <li>Name</li> <li>Name</li> <li>State</li> <li>Connection fails</li> <li>Connection fails</li> <li></li></ul> | n<br>WellClock/Hork/SQLEJ<br>0<br>Open<br>e WellClock/Hork/SQLEJ<br>bb<br>k<br>0<br>0<br>1<br>0<br>0<br>1<br>0<br>0<br>1<br>0<br>0<br>1<br>0<br>0<br>1<br>1<br>0<br>2<br>0<br>1<br>1<br>0<br>2<br>0<br>1<br>0<br>2<br>0<br>1<br>0<br>2<br>0<br>0<br>0<br>0 |
| ्र की accessadmin<br>के की backupoperator<br>के की तर्गज्यार्थन                   | WindCeetilion/SQLEPPESS ( WindCeetilion/mark (54) Cleatilion Monay                                                                                                    | Name<br>The name of the cor                                                                                                    | nection.                                                                                                    |

3. Click **New Query.** Paste "ClockWorkData" query into the white space then click **Execute**.

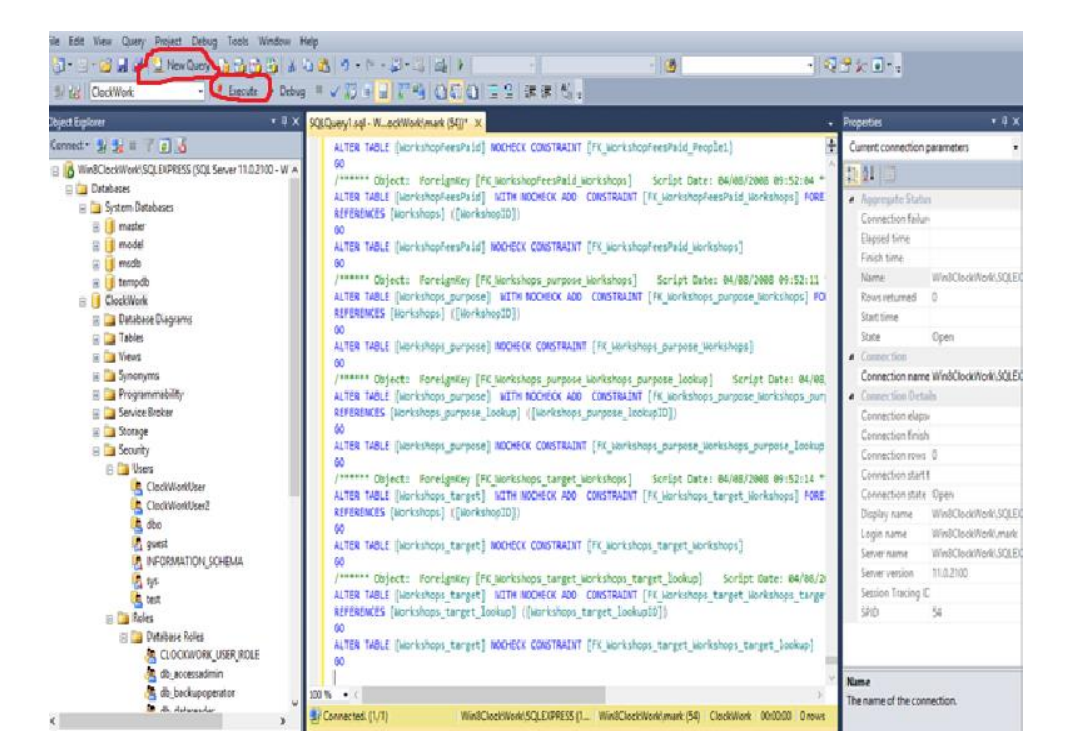

4. Click **New Query.** Paste "DatabasePatch" query into the white space then click **Execute**.

|                                                                                                    | -<br>-<br>-<br>-                                                                                                    | · .                                                                                                    |                                                                                                    |
|----------------------------------------------------------------------------------------------------|----------------------------------------------------------------------------------------------------|----------------------------------------------------------------------------------------------------|----------------------------------------------------------------------------------------------------|
| Si tig CleckWork - Execute Debug                                                                                                    | ■ ✓ 約 ● 🚽 評判 (000) 注意 課題 私。                                                                                                    |                                                                                                    |                                                                                                    |
| Deject Explorer 🔹 🕫 🗙                                                                                                    | SQEQueryl ad - WactWorkimark (SQP X                                                                                                    | hopeties                                                                                                    | • 4 x                                                                                                   |
| Cenned - 👷 👷 🗉 🍸 🗐 🔏                                                                                                    | ALTER TABLE (NorkshopfeesPaid) MOCHECK CONSTRAINT [FK_NorkshopfeesPaid_People1)                                                                                                    | Current connection                                                                                                    | parameters •                                                                                            |
| WindCockWerkSQLBIPRISS (20), Server 11.0.2100 - W A     Databases     System Databases     model     model | 60<br>/***** Object: Morelgnkey [FC_WorkshopfeesPaid_Workshops] Script Date: 84/88/2008 89:52:64 *<br>ALTER TABLE [Workshops] (Workshop10))<br>00<br>ALTER TABLE [Workshops] (Workshop10))<br>00<br>/***** Object: ForeignKey [FC_Workshops_purpose_Workshops] Script Date: 84/88/2008 89:52:11<br>ALTER TABLE [Workshops] (Workshops_purpose_Workshops] Script Date: 84/88/2008 89:52:11<br>ALTER TABLE [Workshops] (Workshops_purpose_Workshops] Script Date: 84/88/2008 89:52:11<br>ALTER TABLE [Workshops] (Workshops_purpose_Workshops] Script Date: 84/88/2008 89:52:11<br>ALTER TABLE [Workshops] (Workshops_purpose_Workshops] Script Date: 84/88/2008 89:52:11<br>ALTER TABLE [Workshops] (Workshops_purpose_Workshops] Script Date: 84/88<br>ALTER TABLE [Workshops] (Workshops_purpose_Workshops] Script Date: 84/88<br>ALTER TABLE [Workshops_purpose] MONEOK CONSTRAINT [FK_Workshops_purpose_Workshops]<br>0<br>/***** Object: ForeignKey [FC_Workshops_purpose_Lookspl] Script Date: 84/88<br>ALTER TABLE [Workshops_purpose] WDNEOK CONSTRAINT [FK_Workshops_purpose_Workshops_purpose_Workshops_Purpose_Workshops_Purpose_Workshops_Purpose_Workshops_Purpose_Workshops_Purpose_Workshops_Purpose_Workshops_Purpose_Workshops_Purpose_Worksho | A Aperguto Elith<br>Connection failu<br>Elissed Sine<br>Faich time<br>Nome<br>State<br>State<br>State<br>Connection Part<br>Connection of the<br>Connection of the<br>Connection of the<br>Connection of the<br>Connection find<br>Connection find                                                                                                    | n<br>WinkClockWorkSQLED<br>O<br>Open<br>w WinkClockWorkSQLED<br>als<br>se<br>h<br>s<br>s<br>f<br>t<br>1 |
| ChardWoellser2                                                                                                    | ALTER TABLE (Workshops, target) MITH MOCHECK ADD CONSTRAINT [FC_Workshops_target_Workshops] FORE<br>REFERENCES (Workshops) ([Workshop2D])<br>00<br>ALTER TABLE (Workshops, target) MOCHECK CONSTRAINT [FC_Workshops_target_Workshops]<br>00<br>/****** Object: Forelgenzy [FC_Workshops_target_Workshops_target_Lookup] Soript Date: 84/86/2<br>ALTER TABLE (Workshops_target] IND/HECK ADD CONSTRAINT [FC_Workshops_target_Workshops_target<br>EFFERMENTS (Workshops_target_Lookup) ((Workshops_target_Lookup12))<br>00<br>ALTER TABLE (Workshops_target_MOCHECK ADD CONSTRAINT [FC_Workshops_target_Workshops_target_Lookup2])<br>00<br>ALTER TABLE (Workshops_target_MOCHECK CONSTRAINT [FC_Workshops_target_Workshops_target_Lookup2])<br>00<br>00<br>00<br>00<br>00<br>00<br>00<br>00<br>00<br>0                                                                                                    | Connection state<br>Display name<br>Login name<br>Server name<br>Server name<br>Service name<br>Service name<br>Servi | i Open<br>WindCodWork(SQLD)<br>WindCodWork(SQLD)<br>III.02100<br>C<br>54                                |

# CREATING SQL LOGINS

### CREATE CLOCKWORKUSER LOGIN

1. Right Click Security and select New -> Login

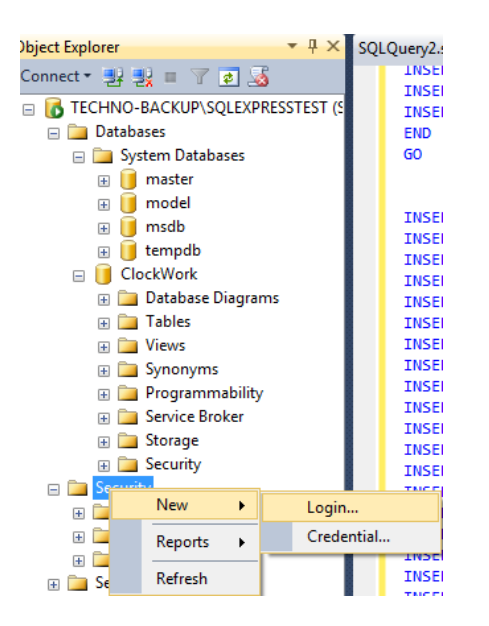

2. Enter the username "ClockWorkUser" and choose a password

| 3                                                                                              | Login -                                                                                                    | New                              |          |        |
|------------------------------------------------------------------------------------------------|----------------------------------------------------------------------------------------------------|----------------------------------|----------|--------|
| Select a page                                                                                  | Script 👻 📑 Help                                                                                                    |                                  |          |        |
| Server Roles       Was Mapping       Securables       Status                                   | Login name:<br>Vindows authentication<br>SQL Server authentication<br>Password:<br>Confirm password:<br>Specify old password<br>Old password:<br>Enforce password expira<br>User must change passw<br>Mapped to certificate | OockWorkUser                     |          | Search |
| Connection                                                                                     | Map to Credential                                                                                                    |                                  |          | ✓ Add  |
| Server:<br>Win8ClockWork\SQLEXPRESS<br>Connection:<br>Win8ClockWork\mark<br>Win8ClockWork\mark | Mapped Credentials                                                                                                    | Credential                       | Provider |        |
| Progress                                                                                       |                                                                                                    |                                  |          | Remove |
| Ready                                                                                          | Default database:<br>Default language:                                                                                                    | ClockWork<br><default></default> |          | •      |
|                                                                                                |                                                                                                    |                                  | ок       | Cancel |

### CONFIGURE CLOCKWORKUSER LOGIN

1. Click **User Mapping** in the left pane. Under Database role membership for: ClockWork, check off **db\_datareader** and **db\_datawriter** then click **OK** 

| Login Properties - ClockWork        | User                        |                                           |                        |                |        |
|-------------------------------------|-----------------------------|-------------------------------------------|------------------------|----------------|--------|
| Select a page                       |                             | ▼ Help                                    |                        |                |        |
| General<br>Server Roles             | Users mapped to this login: |                                           |                        |                |        |
| Securables                          | Map                         | Database                                  | User                   | Default Schema |        |
| Status                              | <b>V</b>                    | ClockWork                                 | ClockWorkUser          | dbo            |        |
|                                     |                             | master                                    |                        |                |        |
|                                     |                             | model                                     |                        |                |        |
|                                     |                             | msdb                                      |                        |                |        |
|                                     |                             | tempdb                                    |                        |                |        |
| Connection                          | Database                    | account enabled for:                      | ClockWork<br>ClockWork |                |        |
| Server:<br>TECHNO-BACKUP\SQLEXPRES: |                             | ccessadmin                                | LE                     |                |        |
| Connection                          | ✓ db_d                      | atareader                                 |                        |                |        |
| TECHNO-BACKUP\Mark LePage           | V db_d                      | atawriter                                 |                        |                |        |
| View connection properties          | db_d<br>db_d                | dladmin<br>enydatareader<br>enydatawriter |                        |                |        |
| Progress                            | db_o                        | wner                                      |                        |                |        |
| Ready                               | i db_se<br>✓ public         | ecurityadmin<br>C                         |                        |                |        |
|                                     |                             |                                           |                        | ОК             | Cancel |

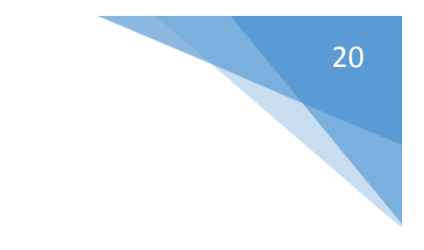

## CREATE CLOCKWORKUPDATESUSER LOGIN

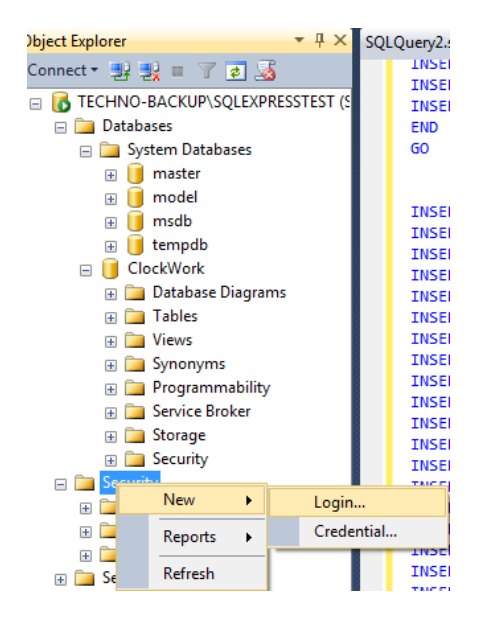

1. Right Click Security and select New -> Login

2. Enter the username "ClockWorkUpdatesUser" and choose a password

| 3                                                                                              | Login -                                                                                                    | New                              |          |         |
|------------------------------------------------------------------------------------------------|----------------------------------------------------------------------------------------------------|----------------------------------|----------|---------|
| Select a page                                                                                  | Script 🔻 📑 Help                                                                                                    |                                  |          |         |
| Server Roles                                                                                   | Login name:<br>Vindows authentication<br>SQL Server authentication<br>Password:<br>Confirm password:<br>Specify old password<br>Old password:<br>Enforce password policy<br>Enforce password expira<br>User must change passw<br>Mapped to certificate<br>Mapped to asymmetric key | ClockWorkUser                    | ~        | Search  |
| Connection                                                                                     | Map to Credential                                                                                                    |                                  | ~        | Add     |
| Server:<br>Win8ClockWork\SQLEXPRESS<br>Connection:<br>Win8ClockWork\mark<br>Win8ClockWork\mark | Mapped Credentials                                                                                                    | Credential                       | Provider |         |
| Progress                                                                                       |                                                                                                    |                                  |          | Remove  |
| Ready                                                                                          | Default database:<br>Default language:                                                                                                    | ClockWork<br><default></default> | ~        |         |
|                                                                                                |                                                                                                    |                                  | ОК       | Cancel: |

### CONFIGURE CLOCKWORKUPDATEUSER LOGIN

1. Click **User Mapping** in the left pane. Under Database role membership for: ClockWork, check off **db\_datareader**, **db\_datawriter**, **db\_owner**, **db\_securityadmin** then click **OK** 

| Select a page                                                                                                    | CP Control                                                                                            | - 173 11-1-                                                                                                    |                              |                |  |  |
|----------------------------------------------------------------------------------------------------|----------------------------------------------------------------------------------------------------|----------------------------------------------------------------------------------------------------|------------------------------|----------------|--|--|
| P General                                                                                                    | Script                                                                                                |                                                                                                    |                              |                |  |  |
| I Server Roles<br>I User Mapping                                                                                                    | Users mapped to this login:                                                                           |                                                                                                    |                              |                |  |  |
| Securables                                                                                                    | Map                                                                                                   | Database                                                                                                    | User                         | Default Schema |  |  |
| Status                                                                                                    |                                                                                                    | ClockWork                                                                                                    | ClockWorkUser                | dbo            |  |  |
|                                                                                                    |                                                                                                    | master                                                                                                    |                              |                |  |  |
|                                                                                                    |                                                                                                    | model                                                                                                    |                              |                |  |  |
|                                                                                                    |                                                                                                    | msdb                                                                                                    |                              |                |  |  |
|                                                                                                    |                                                                                                    | tempdb                                                                                                    |                              |                |  |  |
|                                                                                                    | Gues                                                                                                  | t account enabled for: (                                                                                                    | ClockWork                    |                |  |  |
| Connection                                                                                                    | Gues                                                                                                  | t account enabled for: (                                                                                                    | ClockWork<br>IlockWork       |                |  |  |
| Connection<br>Server:                                                                                                    | ☐ Gues<br>Databas<br>I CLOO                                                                           | t account enabled for: (<br>e role membership for: C<br>CKWORK_USER_ROL<br>iccessadmin                                                                                                    | Jock Work<br>Jock Work<br>E  |                |  |  |
| Connection<br>Server:<br>TECHNO-BACKUP\SQLEXPRES:                                                                                                    | Gues<br>Databas<br>CLO0<br>db_a<br>db_b                                                               | t account enabled for: (<br>e role membership for: C<br>CKWORK_USER_ROL<br>iccessadmin<br>ackupoperator                                                                                                    | Clock Work<br>lock Work<br>E |                |  |  |
| Connection<br>Server:<br>TECHNO-BACKUP\SQLEXPRES<br>Connection:                                                                                                    | Gues<br>Databas<br>CLOO<br>db_a<br>db_b                                                               | t account enabled for: 0<br>e role membership for: 0<br>CKWORK_USER_ROL<br>tecessadmin<br>rackupoperator<br>iatareader                                                                                                    | ClockWork<br>lockWork<br>E   |                |  |  |
| Connection<br>Server:<br>TECHNO-BACKUP\SQLEXPRES<br>Connection:<br>TECHNO-BACKUP\Mark LePage                                                                        | Gues<br>Databas<br>CLOO<br>db_d<br>db_d<br>db_d<br>db_d                                               | t account enabled for: 0<br>e role membership for: 0<br>CKWORK_USER_ROL<br>iocessadmin<br>ackupoperator<br>latareader<br>latareader<br>latarender                                                                               | JockWork<br>JackWork<br>E    |                |  |  |
| Connection<br>Server:<br>TECHNO-BACKUP\SQLEXPRES:<br>Connection:<br>TECHNO-BACKUP\Mark LePage                                                                       | Databas<br>V CLOO<br>db_a<br>db_b<br>V db_d<br>V db_d<br>db_d<br>db_d                                 | t account enabled for: 0<br>e role membership for: 0<br>CKWORK_USER_ROL<br>iocessadmin<br>ackupoperator<br>latareader<br>latareader<br>latarmiter<br>Idladmin<br>lenydatareader                                                 | Clock/Work<br>Jock/Work<br>E |                |  |  |
| Connection<br>Server:<br>TECHNO-BACKUP\SQLEXPRES:<br>Connection:<br>TECHNO-BACKUP\Mark LePage<br>Wew connection properties                                          | Gues<br>Databas<br>V CLO<br>db_a<br>db_d<br>V db_d<br>V db_d<br>db_d<br>db_d                          | t account enabled for: 0<br>e role membership for: 0<br>CKWORK_USER_ROL<br>toccessadmin<br>ackupoperator<br>latareader<br>latawriter<br>Idladmin<br>lenydatareader<br>lenydatawriter                                            | Clock Work<br>lock Work<br>E |                |  |  |
| Connection<br>Server:<br>TECHNO-BACKUP\SQLEXPRES.<br>Connection:<br>TECHNO-BACKUP\Mark LePage<br>TECHNO-BACKUP\Mark LePage<br>Mew connection properties<br>Progress | Cues<br>Databas<br>CLO<br>db_a<br>db_b<br>db_d<br>db_d<br>db_d<br>db_d<br>db_d<br>db_d                | t account enabled for: 0<br>e role membership for: 0<br>CKWORK_USER_ROL<br>iccessadmin<br>ackupoperator<br>latareader<br>latareader<br>latareader<br>lenydatareader<br>lenydatareader<br>lenydatawriter<br>wner<br>ecurityadmin | 3ockWork<br>JockWork<br>E    |                |  |  |
| Connection<br>Server:<br>TECHNO-BACKUP\SQLEXPRES:<br>Connection:<br>TECHNO-BACKUP\Mark LePage<br>Image: Mew connection properties<br>Progress<br>Ready              | Gues<br>Databas<br>V CLOU<br>db_d<br>db_b<br>V db_d<br>db_d<br>db_d<br>db_d<br>db_d<br>db_d<br>V db_d | t account enabled for: 0<br>e role membership for: 0<br>CKWORK_USER_ROL<br>tecessadmin<br>ackupoperator<br>latareader<br>latareader<br>latareader<br>lenydatareader<br>lenydatareader<br>lenydatareader<br>ecurtyadmin<br>c     | ClockWork<br>JockWork<br>E   |                |  |  |
| Connection<br>Server:<br>TECHNO-BACKUP\SQLEXPRES.<br>Connection:<br>TECHNO-BACKUP\Mark LePage<br>Wew connection properties<br>Progress<br>Ready                     | Gues<br>Databas<br>CLO<br>db_a<br>db_b<br>db_d<br>db_d<br>db_d<br>db_d<br>db_d<br>db_s                | t account enabled for: 0<br>e role membership for: 0<br>CKWORK_USER_ROL<br>ioccessadmin<br>ackupoperator<br>latareader<br>latareader<br>latareader<br>lenydatareader<br>lenydatawriter<br>wmer<br>ecurityadmin<br>c             | JockWork<br>JockWork<br>E    |                |  |  |

# SERVER 2012 PREPERATION

#### 1. Install the following roles

Select one or more roles to install on the selected server.

| Hyper-V     Network Policy and Access Services     Print and Document Services     Remote Access     Remote Desktop Services     Volume Activation Services      Volume Activation Services      Web Server (IIS) (Installed)      Web Server (Installed)     P @ Common HTTP Features (Installed)     P @ Health and Diagnostics (Installed)     P @ Performance (Installed)     @ @ Security (Installed)                                                                             |        |
|----------------------------------------------------------------------------------------------------|--------|
| <ul> <li>Network Policy and Access Services</li> <li>Print and Document Services</li> <li>Remote Access</li> <li>Remote Desktop Services</li> <li>Volume Activation Services</li> <li>Volume Activation Services</li> <li>Web Server (IIS) (Installed)</li> <li>Web Server (Installed)</li> <li>Web Server (Installed)</li> <li>Common HTTP Features (Installed)</li> <li>Health and Diagnostics (Installed)</li> <li>Performance (Installed)</li> <li>Security (Installed)</li> </ul> | ^      |
| <ul> <li>Print and Document Services</li> <li>Remote Access</li> <li>Remote Desktop Services</li> <li>Volume Activation Services</li> <li>✓ Web Server (IIS) (Installed)</li> <li>✓ Web Server (Installed)</li> <li>✓ Web Server (Installed)</li> <li>✓ E Common HTTP Features (Installed)</li> <li>✓ Health and Diagnostics (Installed)</li> <li>✓ Performance (Installed)</li> <li>✓ Security (Installed)</li> </ul>                                                                 |        |
| Remote Access     Remote Desktop Services     Volume Activation Services      Volume Activation Services      Web Server (IIS) (Installed)      ✓ Web Server (Installed)      ✓ Web Server (Installed)      ✓ ■ Health and Diagnostics (Installed)      ■ Performance (Installed)      ■ Security (Installed)                                                                                                    |        |
| <ul> <li>Remote Desktop Services</li> <li>Volume Activation Services</li> <li>Web Server (IIS) (Installed)</li> <li>Web Server (Installed)</li> <li>Common HTTP Features (Installed)</li> <li>Health and Diagnostics (Installed)</li> <li>Performance (Installed)</li> <li>Security (Installed)</li> </ul>                                                                                                    |        |
| Volume Activation Services      Web Server (IIS) (Installed)      Web Server (Installed)     Web Server (Installed)     ■ Common HTTP Features (Installed)     ■ Health and Diagnostics (Installed)     ■ Performance (Installed)     ■ Security (Installed)                                                                                                    |        |
| <ul> <li>✓ Web Server (IIS) (Installed)</li> <li>✓ Web Server (Installed)</li> <li>&gt; Common HTTP Features (Installed)</li> <li>&gt; Health and Diagnostics (Installed)</li> <li>&gt; Performance (Installed)</li> <li>&gt; Security (Installed)</li> </ul>                                                                                                    |        |
| <ul> <li>✓ Web Server (Installed)</li> <li>▷ □ Common HTTP Features (Installed)</li> <li>▷ □ Health and Diagnostics (Installed)</li> <li>▷ □ Performance (Installed)</li> <li>▷ □ Security (Installed)</li> </ul>                                                                                                    |        |
| <ul> <li>Common HTTP Features (Installed)</li> <li>Health and Diagnostics (Installed)</li> <li>Performance (Installed)</li> <li>Security (Installed)</li> </ul>                                                                                                    |        |
| <ul> <li>Health and Diagnostics (Installed)</li> <li>Performance (Installed)</li> <li>Security (Installed)</li> </ul>                                                                                                    |        |
| <ul> <li>Performance (Installed)</li> <li>Security (Installed)</li> </ul>                                                                                                    |        |
| Security (Installed)                                                                                                    |        |
|                                                                                                    |        |
| <ul> <li>Application Development (Installed)</li> </ul>                                                                                                    |        |
| ✓ .NET Extensibility 3.5 (Installed)                                                                                                    |        |
| ✓ .NET Extensibility 4.5 (Installed)                                                                                                    |        |
| Application Initialization                                                                                                    |        |
| ASP (Installed)                                                                                                    |        |
| ASP.NET 3.5 (Installed)                                                                                                    |        |
| ASP.NET 4.5 (Installed)                                                                                                    |        |
| CGI                                                                                                    |        |
| ✓ ISAPI Extensions (Installed)                                                                                                    |        |
| ✓ ISAPI Filters (Installed)                                                                                                    |        |
| Server Side Includes                                                                                                    | ≡      |
| WebSocket Protocol                                                                                                    |        |
| FTP Server                                                                                                    |        |
| IIS Hostable Web Core                                                                                                    |        |
| <ul> <li>Management Tools (Installed)</li> </ul>                                                                                                    |        |
| ✓ IIS Management Console (Installed)                                                                                                    |        |
| ▲ IIS 6 Management Compatibility (Installed)                                                                                                    | )      |
| ✓ IIS 6 Metabase Compatibility (Installed                                                                                                    | )      |
| ✓ IIS 6 Management Console (Installed)                                                                                                    |        |
| ✓ IIS 6 Scripting Tools (Installed)                                                                                                    |        |
| ✓ IIS 6 WMI Compatibility (Installed)                                                                                                    |        |
| ✓ IIS Management Scripts and Tools (Installe)                                                                                                    | èc     |
| Management Service (Installed)                                                                                                    |        |
| Windows Deployment Services                                                                                                    |        |
| Windows Server Update Services                                                                                                    |        |
| < III >                                                                                                    | $\sim$ |

#### 2. Install the following features:

#### Features

| ⊿ | .NET Framework 3.5 Features (Installed)                      |
|---|--------------------------------------------------------------|
|   | ✓ .NET Framework 3.5 (includes .NET 2.0 and 3.0) (Installed) |
|   | ✓ HTTP Activation (Installed)                                |
|   | ✓ Non-HTTP Activation (Installed)                            |
| ⊿ | ✓ .NET Framework 4.5 Features (Installed)                    |
|   | ✓ .NET Framework 4.5 (Installed)                             |
|   | ASP.NET 4.5 (Installed)                                      |
|   | ▲ ✓ WCF Services (Installed)                                 |
|   | ✓ HTTP Activation (Installed)                                |
|   | Message Queuing (MSMQ) Activation (Installed)                |
|   | ✓ Named Pipe Activation (Installed)                          |
|   | ✓ TCP Activation (Installed)                                 |
|   | TCP Port Sharing (Installed)                                 |
|   |                                                              |
|   |                                                              |

## WINDOWS SERVER 2012 FIX

# This step is only for windows server 2012. If using another version of server, please skip this step.

- 1. Open the following file in a text editor, such as Notepad, as an administrator: %windir%\Microsoft.NET\Framework\v2.0.50727\CONFIG\web.config
- 2. Add the following configurations section before the "</configuration>" tag.

**Note**: the "</configuration>" tag is located at the bottom of the file.

```
<system.serviceModel>
<serviceHostingEnvironment>
<add name="net.tcp"
transportConfigurationType="System.ServiceModel.Activation.TcpHostedTransportConfigur
ation, System.ServiceModel, Version=3.0.0.0, Culture=neutral,
PublicKeyToken=b77a5c561934e089" />
<add name="net.pipe"
transportConfigurationType="System.ServiceModel.Activation.NamedPipeHostedTransportCo
nfiguration, System.ServiceModel, Version=3.0.0.0, Culture=neutral,
PublicKeyToken=b77a5c561934e089" />
<add name="net.msmg"
transportConfigurationType="System.ServiceModel.Activation.MsmqHostedTransportConfigu
ration, System.ServiceModel, Version=3.0.0.0, Culture=neutral,
PublicKeyToken=b77a5c561934e089" />
<add name="msmq.formatname"
transportConfigurationType="System.ServiceModel.Activation.MsmqIntegrationHostedTrans
portConfiguration, System.ServiceModel, Version=3.0.0.0, Culture=neutral,
PublicKeyToken=b77a5c561934e089" />
</serviceHostingEnvironment>
</system.serviceModel>
```

3. Add the following configuration sections to the file, if they do not already exist:

```
<protocols>
<add name="net.tcp"
processHandlerType="System.ServiceModel.WasHosting.TcpProcessProtocolHandler,
System.ServiceModel.WasHosting, Version=3.0.0.0, Culture=neutral,
PublicKeyToken=b77a5c561934e089"
appDomainHandlerType="System.ServiceModel.WasHosting.TcpAppDomainProtocolHandler,
System.ServiceModel.WasHosting, Version=3.0.0.0, Culture=neutral,
PublicKeyToken=b77a5c561934e089"
validate="false" />
<add name="net.pipe"
processHandlerType="System.ServiceModel.WasHosting.NamedPipeProcessProtocolHandler,
System.ServiceModel.WasHosting, Version=3.0.0.0, Culture=neutral,
PublicKeyToken=b77a5c561934e089"
appDomainHandlerType="System.ServiceModel.WasHosting.NamedPipeAppDomainProtocolHandle
r, System.ServiceModel.WasHosting, Version=3.0.0.0, Culture=neutral,
PublicKeyToken=b77a5c561934e089"
validate="false" />
<add name="net.msmg"
processHandlerType="System.ServiceModel.WasHosting.MsmqProcessProtocolHandler,
System.ServiceModel.WasHosting, Version=3.0.0.0, Culture=neutral,
PublicKeyToken=b77a5c561934e089"
appDomainHandlerType="System.ServiceModel.WasHosting.MsmqAppDomainProtocolHandler,
System.ServiceModel.WasHosting, Version=3.0.0.0, Culture=neutral,
PublicKeyToken=b77a5c561934e089"
validate="false" />
<add name="msmg.formatname"
processHandlerType="System.ServiceModel.WasHosting.MsmqIntegrationProcessProtocolHand
ler, System.ServiceModel.WasHosting, Version=3.0.0.0, Culture=neutral,
PublicKeyToken=b77a5c561934e089"
appDomainHandlerType="System.ServiceModel.WasHosting.MsmqIntegrationAppDomainProtocol
Handler, System.ServiceModel.WasHosting, Version=3.0.0.0, Culture=neutral,
PublicKevToken=b77a5c561934e089"
validate="false" />
</protocols>
```

- 4. Save the file.
- 5. After the file is saved, follow steps 4.2 4.4 again for the following file, and then restart the computer.

%windir%\Microsoft.NET\Framework64\v2.0.50727\CONFIG\web.config

# INSTALL CLOCKWORK CLIENT

### **INSTALL CLOCKWORK CLIENT ON SERVER**

1. Run the client file and follow the on screen instructions

🐻 ClockWork.5-12-05-24.msi

2. When complete, run the ClockWork Connection tool as an Administrator

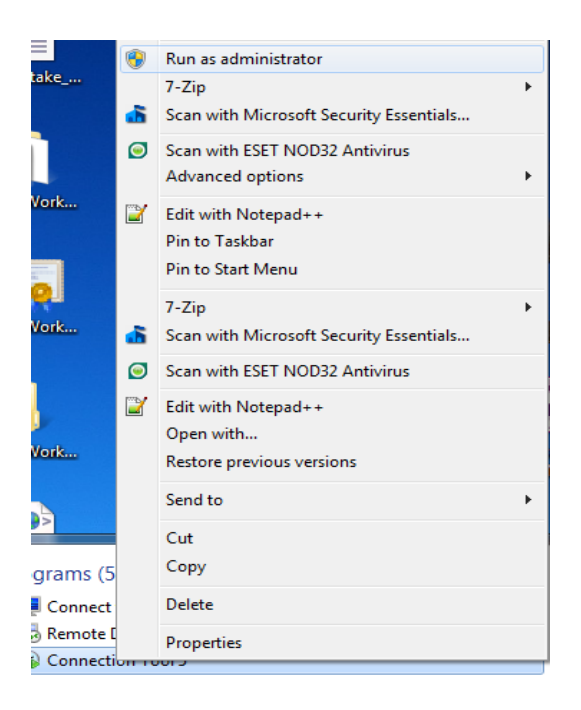

3. Click Show old connection tool

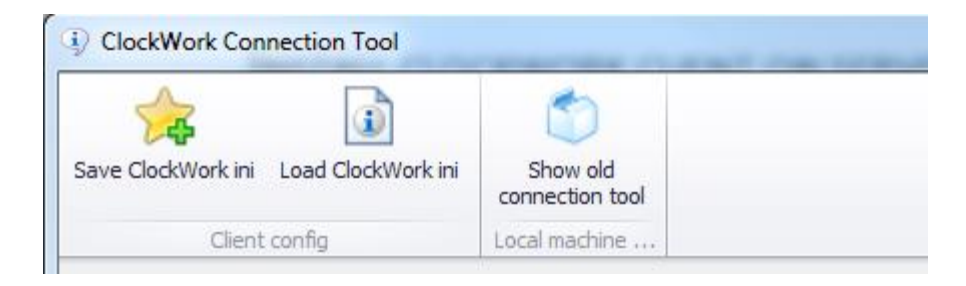

26

4. Enter the database server name or IP and the database name

| Clock | Work Database Connection Setup                                                                                                    |
|-------|----------------------------------------------------------------------------------------------------|
| File  | Tools                                                                                                    |
| V     | This tool will allow you to set and check the connection settings for this computer to connect to the ClockWork Database for the currently logged in user. Please enter the appropriate settings and use the 'Test Connection' and 'Test Database Password' buttons to verify your settings. |
|       | 1. Select the type of database you are using:       SQL Server                                                                                                    |
|       | 2. Select or enter a database server name or IP:<br>ClockWorkDatabase<br>Refresh List                                                                                                    |
| )<br> | 3. Enter the database name (this will normally be 'ClockWork'):<br>ClockWork<br>4. Enter information to logon to the database server:<br>▼ Use Integrated Security                                                                                                    |
|       | Username:<br>Password:                                                                                                    |
|       | Test Connection                                                                                                    |
| 8 i   | 5. Enter the database encryption/decryption password for your department:                                                                                                    |
|       | Test Connection And Password                                                                                                    |
| A 🛃   | dd to favourites  😪 Save 🄀 Close                                                                                                    |

5. Uncheck Use Integrated Security and enter the username and password of the server

| Clock    | kWork Databas                  | se Connection Setup                                                                                                    | 3   |
|----------|--------------------------------|----------------------------------------------------------------------------------------------------|-----|
| File     | Tools                          |                                                                                                    |     |
|          | This<br>comp<br>user. F        | s tool will allow you to set and check the connection settings for this<br>uter to connect to the ClockWork Database for the currently logged in<br>Please enter the appropriate settings and use the 'Test Connection' and<br>'Test Database Password' buttons to verify your settings. |     |
|          | 1. Select the ty<br>SQL Server | ype of database you are using:                                                                                                    |     |
|          | 2. Select or en<br>ClockWorkD  | ter a database server name or IP:<br>atabase ▼ Refresh List                                                                                                    |     |
|          | 3. Enter the da<br>ClockWork   | atabase name (this will normally be 'ClockWork'):                                                                                                    |     |
| <b>%</b> | 4. Enter inform<br>☐ Use Integ | nation to logon to the database server:<br>rated Security                                                                                                    |     |
|          | Username:                      | ClockWorkUser                                                                                                    |     |
|          | Password:                      | ******                                                                                                    |     |
|          |                                | Test Connection                                                                                                    |     |
| 8        | 5. Enter the da                | atabase encryption/decryption password for your department:                                                                                                    |     |
|          | Test                           | Connection And Password                                                                                                    | Fil |
| A        | dd to favou                    | rites 💦 Favourites 🖌 Save 样 Close                                                                                                    |     |

6. Test the connection

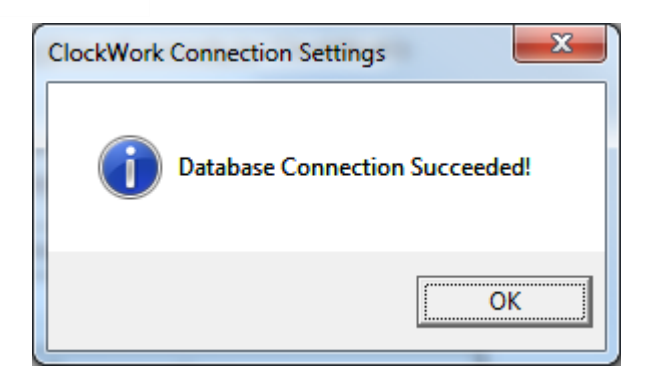

7. Click on "Tools" then "Initialize ClockWork". Follow the on-screen instructions. When creating user, check off "Make admin user". Choose a strong encryption password.

8. Enter the **encryption password** from the previous step and click "Test connection and password"

| 🛢 Cloc   | kWork Database Connection Setup                                                                                                    |  |  |  |  |
|----------|----------------------------------------------------------------------------------------------------|--|--|--|--|
| File     | Tools                                                                                                    |  |  |  |  |
| V        | This tool will allow you to set and check the connection settings for this computer to connect to the ClockWork Database for the currently logged in user. Please enter the appropriate settings and use the Test Connection' and Test Database Password' buttons to verify your settings. |  |  |  |  |
|          | 1. Select the type of database you are using:                                                                                                    |  |  |  |  |
| -        | 2. Select or enter a database server name or IP:<br>sqlprod.colostate.edu                                                                                                    |  |  |  |  |
|          | State the database name (this will parmality to (Closed Mork/W))           RDSClockWork         ClockWork Connection Settings                                                                                                    |  |  |  |  |
| <b>%</b> | Enter information to logon 1     Database Connection Succeeded!                                                                                                    |  |  |  |  |
|          | Username: RDSClockW(<br>Password: ************************************                                                                                                    |  |  |  |  |
|          | Test Connection                                                                                                    |  |  |  |  |
| 8        | 5. Enter the database encryption/decryption password for your department:                                                                                                    |  |  |  |  |
|          | Test Connection And Password                                                                                                    |  |  |  |  |
| <b>I</b> | Add to favourites 📦 Favourites 🖌 Save 💥 Close                                                                                                    |  |  |  |  |

# SET UP SSL CERTIFICATE

### SET UP SSL CERTIFICATE

1. Run MMC as an administrator

| Programs (1)       |                                                |
|--------------------|------------------------------------------------|
|                    |                                                |
| Files (2)          | File description: Microsoft Management Console |
| GDT_U.VSS          | Company: Microsoft Corporation                 |
| GDT M.VSS          | Date created: 7/13/2009 7:49 PM                |
|                    | Size: 2.04 MB                                  |
|                    |                                                |
| 🔎 See more results | 115                                            |
|                    |                                                |
| mmc                | × Shut down >                                  |
|                    |                                                |

2. Go to 'File' and click 'Add/Remove Snap

| - | 🚡 Console1 - [Console Root] |           |         |           |        |    |  |
|---|-----------------------------|-----------|---------|-----------|--------|----|--|
| - | File                        | Action    | View    | Favorites | Window | He |  |
|   |                             | New       |         |           | Ctrl+N |    |  |
|   |                             | Open      |         |           | Ctrl+O |    |  |
| ⊳ |                             | Save      |         |           | Ctrl+S |    |  |
|   |                             | Save As   |         |           |        |    |  |
|   |                             | Add/Rem   | ove Sna | p-in      | Ctrl+M |    |  |
|   |                             | Options   |         |           |        |    |  |
|   |                             | 1 SQLServ | erMana  | ger10.msc |        |    |  |
|   |                             | 2 compm   | gmt.ms  | c         |        |    |  |
|   |                             | Exit      |         |           |        |    |  |

3. Double click on 'Certificates'

| vailable snap-ins:            |                             | Selected snap-ins:                 |                                    |
|-------------------------------|-----------------------------|------------------------------------|------------------------------------|
| Snap-in                       | Vendor 🔺                    | Console Root                       | Edit Extensions                    |
| 📩 ActiveX Control             | Microsoft Cor               |                                    |                                    |
| 🛺 Authorization Manager       | Microsoft Cor               |                                    | Remove                             |
| 🔂 Certificates                | Microsoft Cor               |                                    |                                    |
| Component Services            | Microsoft Cor               |                                    | Move Up                            |
| Computer Managem              | Microsoft Cor               |                                    |                                    |
| Hevice Manager                | Microsoft Cor               | u. 1                               | Move Down                          |
| 🜁 Disk Management             | Microsoft and               |                                    |                                    |
| 🛃 Event Viewer                | Microsoft Cor               |                                    |                                    |
| 📔 Folder                      | Microsoft Cor               |                                    |                                    |
| Group Policy Object           | Microsoft Cor               |                                    |                                    |
| internet Information          | Microsoft Cor               |                                    |                                    |
| Internet Information          | Microsoft Cor               |                                    |                                    |
| Survity Monitor               | Microsoft Cor               |                                    | 0.dvap.ced                         |
| 🔜 IP Security Policy Ma       | Microsoft Cor 🔟             | I                                  | Advanceu                           |
| escription:                   |                             |                                    |                                    |
| The Certificates span-in alls | we you to browse the conter | ts of the certificate stores for v | ourself a service, or a computer   |
| nne cerandades snaphn aid     | wayou to provise the conter | is of the certificate stores for y | barseir, a service, or a compater. |
|                               |                             |                                    |                                    |

#### 4. Select Computer account and click Next

| Certificates snap-in                              |           | ×           |
|---------------------------------------------------|-----------|-------------|
|                                                   |           |             |
| This snap-in will always manage certificates for: |           |             |
| O My user account                                 |           |             |
| Service account                                   |           |             |
| Computer account                                  |           |             |
|                                                   |           |             |
|                                                   |           |             |
|                                                   |           |             |
|                                                   |           |             |
|                                                   |           |             |
|                                                   |           |             |
|                                                   |           |             |
|                                                   |           |             |
|                                                   |           |             |
|                                                   |           |             |
|                                                   | < Back Ne | xt > Cancel |

| Select Computer                                                                      | × |
|--------------------------------------------------------------------------------------|---|
|                                                                                      |   |
| Select the computer you want this snap-in to manage.                                 |   |
|                                                                                      |   |
| I his snap-in will always manage:                                                    |   |
| <ul> <li>Local computer: (the computer this console is running on)</li> </ul>        |   |
|                                                                                      |   |
| C Another computer:                                                                  |   |
| Allow the selected computer to be changed when launching from the command line. This |   |
| only applies if you save the console.                                                |   |
|                                                                                      |   |
|                                                                                      |   |
|                                                                                      |   |
|                                                                                      |   |
|                                                                                      |   |
|                                                                                      |   |
|                                                                                      |   |
|                                                                                      |   |
|                                                                                      |   |
|                                                                                      |   |
| < Back Finish Cance                                                                  |   |
|                                                                                      |   |

### SET CERTIFICATE PERMISSIONS

1. Right click on certificate and click on 'All Takes' then 'Manage Private Keys'

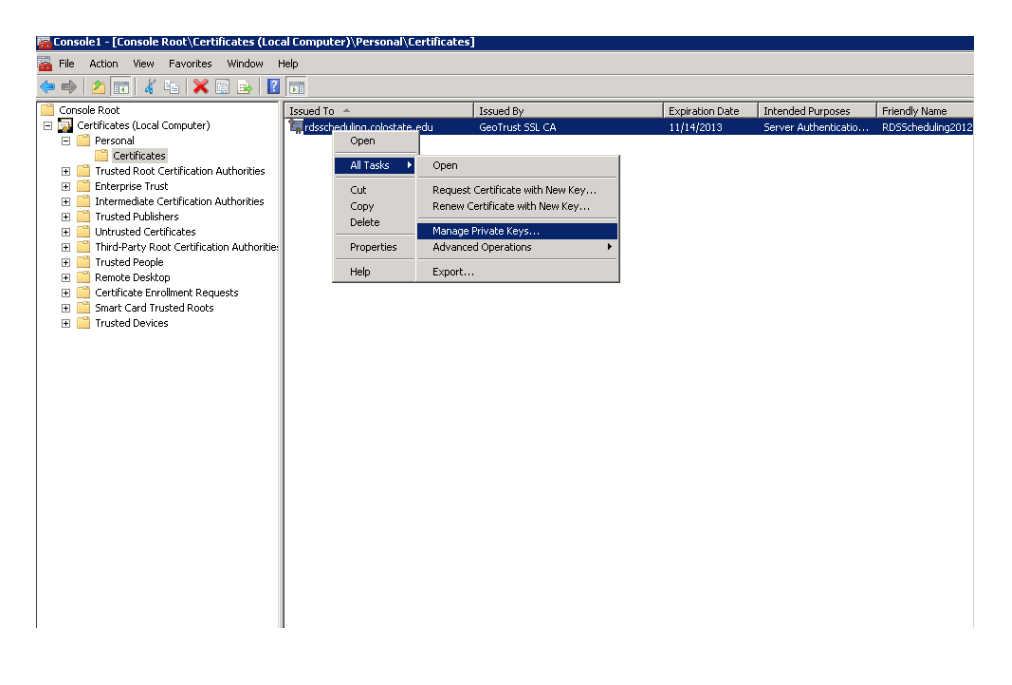

2. Click on 'Add' and add users "IIS\_IUSRS" and "NETWORK SERVICE". They must both have full control.

| Permissions for ClockWork priv                                   | ate keys             | ×      |  |  |  |  |
|------------------------------------------------------------------|----------------------|--------|--|--|--|--|
| Security                                                         |                      |        |  |  |  |  |
| Group or user names:                                             | Group or user names: |        |  |  |  |  |
| SYSTEM                                                           |                      |        |  |  |  |  |
| Administrators (TECHNO-BAC                                       | KUP\Administrat      | ors)   |  |  |  |  |
| Account Unknown(S-1-5-5-0-2                                      | 298470)              |        |  |  |  |  |
| IIS_IUSRS (TECHNO-BACKU                                          | JP\IIS_IUSRS)        |        |  |  |  |  |
| NETWORK SERVICE                                                  |                      |        |  |  |  |  |
|                                                                  |                      | Bamaua |  |  |  |  |
|                                                                  | Add                  | Hemove |  |  |  |  |
| Permissions for IIS_IUSRS                                        | Allow                | Deny   |  |  |  |  |
| Full control                                                     | <b>V</b>             |        |  |  |  |  |
| Read                                                             | <b>V</b>             |        |  |  |  |  |
| Special permissions                                              |                      |        |  |  |  |  |
|                                                                  |                      |        |  |  |  |  |
|                                                                  |                      |        |  |  |  |  |
| For special permissions or advanced settings, Advanced Advanced. |                      |        |  |  |  |  |
| Learn about access control and permissions                       |                      |        |  |  |  |  |
| ОК                                                               | Cancel               | Apply  |  |  |  |  |

3. Right click on Certificate and click 'All Tasks' then 'Export'

|   | 0                   | ISCEXTEMALCA ROOL              |  |  |
|---|---------------------|--------------------------------|--|--|
| ¢ | Open                | a Online Root Certificatio     |  |  |
| e | All Tasks 🔹 🕨       | Open                           |  |  |
| F |                     | t                              |  |  |
| F | Cut                 | Export t                       |  |  |
| Ŀ | Сору                | pht (c) 1997 Microsoft Cc      |  |  |
| 4 | Delete              | t Global Root CA               |  |  |
| 4 |                     | t High Assurance EV Roc        |  |  |
| 2 | Properties ot CA X3 |                                |  |  |
| • | Help                | net Certification Authori      |  |  |
|   |                     | ust net Secure Server Certific |  |  |

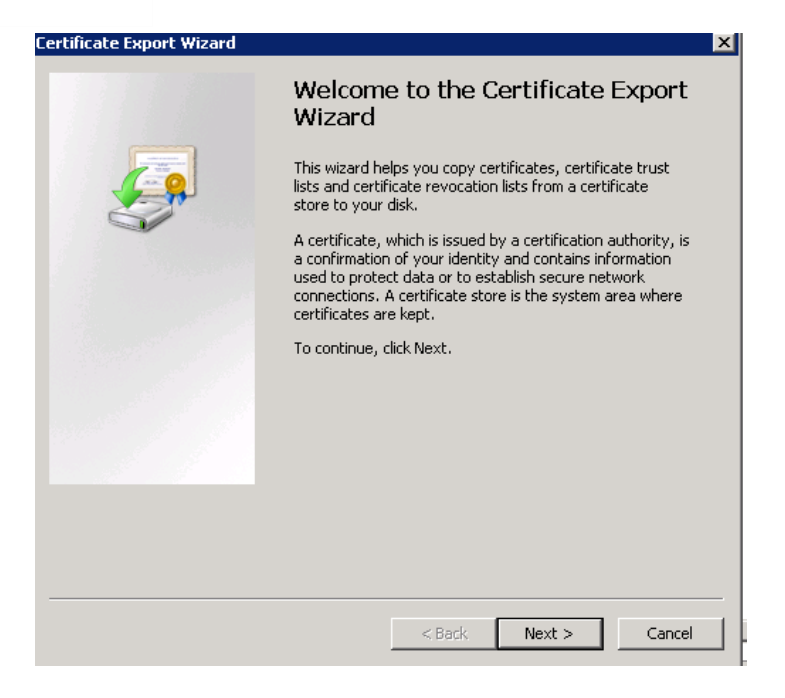

5. Choose No, do not export the private key and click Next

| Certificate Export Wizard                                                                |                                                  | ×        |
|------------------------------------------------------------------------------------------|--------------------------------------------------|----------|
| Export Private Key<br>You can choose to export the private key v                         | with the certificate.                            |          |
| Private keys are password protected. If yo<br>certificate, you must type a password on a | ou want to export the private key<br>later page. | with the |
| Do you want to export the private key with                                               | n the certificate?                               |          |
| O Yes, export the private key                                                            |                                                  |          |
| No, do not export the private key                                                        |                                                  |          |
|                                                                                          |                                                  |          |
|                                                                                          |                                                  |          |
|                                                                                          |                                                  |          |
|                                                                                          |                                                  |          |
|                                                                                          |                                                  |          |
|                                                                                          |                                                  |          |
|                                                                                          |                                                  |          |
| Learn more about <u>exporting private keys</u>                                           |                                                  |          |
|                                                                                          |                                                  |          |
|                                                                                          | < Back Next >                                    | Cancel   |

6. Choose **DER encoded binary X.509 (.CER)** and click Next.

| 5 #7 Certificates (.P7B) |
|--------------------------|
| h if possible            |
| =X)                      |
| h if possible            |
| ssful                    |
|                          |
|                          |
|                          |
|                          |
|                          |

7. Save this file on the desktop. Name is "ClockWorkCertificate"

| File name:      |                  |                 |                |        |
|-----------------|------------------|-----------------|----------------|--------|
| C:\Users\RDSClo | ockWork_adm\Desk | top\ClockWorkCe | rtificated.cer | Browse |
|                 |                  |                 |                |        |
|                 |                  |                 |                |        |
|                 |                  |                 |                |        |
|                 |                  |                 |                |        |
|                 |                  |                 |                |        |
|                 |                  |                 |                |        |
|                 |                  |                 |                |        |
|                 |                  |                 |                |        |
|                 |                  |                 |                |        |

| leted the Certificate Expo<br>wing settings:<br>C:\L<br>No<br>ne certification path No<br>DER |
|-----------------------------------------------------------------------------------------------|
| wing settings:<br>C:\L<br>No<br>ne certification path No<br>DER                               |
| C:\L<br>No<br>ne certification path No<br>DER                                                 |
| ne certification path No<br>DER                                                               |
| DER                                                                                           |
|                                                                                               |
|                                                                                               |
|                                                                                               |
|                                                                                               |
|                                                                                               |
|                                                                                               |
|                                                                                               |

# INSTALL CLOCKWORK SERVER

### **INSTALL CLOCKWORK SERVER**

1. Run the server installation file

| Organize 👻 Include in   | library      Share with      Burr | n New folder      |                   |           |
|-------------------------|-----------------------------------|-------------------|-------------------|-----------|
| 🔆 Favorites             | Name                              | Date modified     | Туре              | Size      |
| 🧮 Desktop               | 😽 ClockWorkServer.msi             | 6/6/2012 10:42 AM | Windows Installer | 71,153 KB |
| 〕 Downloads             | 🐻 setup.exe                       | 6/6/2012 10:41 AM | Application       | 484 KB    |
| 🔛 Recent Places         |                                   |                   |                   |           |
| 🥽 Libraries             |                                   |                   |                   |           |
| Documents               |                                   |                   |                   |           |
| J Music                 |                                   |                   |                   |           |
| Pictures                |                                   |                   |                   |           |
| 📑 Videos                |                                   |                   |                   |           |
| 💻 Computer              |                                   |                   |                   |           |
| 🏭 Local Disk (C:)       |                                   |                   |                   |           |
| 👝 Local Disk (D:)       |                                   |                   |                   |           |
| 💿 DVD RW Drive (E:) Ju  |                                   |                   |                   |           |
| 🖵 tpro (\\192.168.1.184 |                                   |                   |                   |           |
| 📬 Network               |                                   |                   |                   |           |

2. Follow the on screen instructions

| B ClockWorkServer                                                                                                    |                             | ×          |  |  |
|----------------------------------------------------------------------------------------------------|-----------------------------|------------|--|--|
| 👸 ClockW                                                                                                    | ork 5 server instal         | LER        |  |  |
| Please take a moment to read the license agreement now. If you accept the terms below, click "I<br>Agree", then "Next". Otherwise click "Cancel".                                                                                                    |                             |            |  |  |
| End User License Agreement for ClockWork Enterprise                                                                                                    |                             |            |  |  |
| IMPORTANT - READ CAREFULLY: This End-User License Agreement<br>("EULA") is a legal agreement between you, a specific University<br>department or specific College department ("LICENSEE") and TechnoPro<br>Computer Solutions, Inc. ("LICENSOR") concerning the use of<br>ClockWork Enterprise Scheduler software ("SOFTWARE"). |                             |            |  |  |
| BY USING THIS ALL OR ANY<br>AGREE TO THE TERMS AND                                                                                                    | PORTION OF THE SOFTWARE YOU | - <b>-</b> |  |  |
| 🗇 I Do Not Agree                                                                                                    | I Agree                     |            |  |  |
|                                                                                                    | Cancel < Back Nex           | b          |  |  |

#### 3. Select DefaultAppPool and click next

| 🔂 ClockWorkServer                                                                                                 |                         |                  |                      |
|----------------------------------------------------------------------------------------------------|-------------------------|------------------|----------------------|
| ClockW                                                                                                    | ork 5                   | SERVER           | RINSTALLER           |
| The installer will install ClockWorkServer                                                                        | to the following wel    | b location.      |                      |
| To install to this web location, click "Nex                                                                       | t". To install to a dif | ferent web locat | ion, enter it below. |
| <u>S</u> ite:<br>Default Web Site<br>Virtual directory:<br>ClockWorkServer<br>Application Pool:<br>DefaultAppPool |                         | ▼ )              | Disk Cost            |
|                                                                                                    | Cancel                  | < Back           | Next >               |

4. Finish the installation

| ClockWorkServer                     |                    |
|-------------------------------------|--------------------|
| ClockWork                           | 5 SERVER INSTALLER |
| ClockWorkServer is being installed. |                    |
| Please wait                         |                    |
|                                     |                    |
|                                     |                    |
|                                     |                    |
|                                     |                    |
| Canc                                | el (Back Next)     |

### CREATE .INI FILE

- 1. Run Configuration Wizard
- 2. Under ClockWorkServer tab, enter database server name or ip, database name, username and password of user 'ClockWorkUser' created in step 3.1, encryption password and click on **Test Connection and Password**.

| 🗟 ClockWork | kServer Configurat           | tion Wizard - 5.12.0601                                         |                          |  |  |
|-------------|------------------------------|-----------------------------------------------------------------|--------------------------|--|--|
| Database    | e 💫 Licenses 🧉               | 💕 Host Names 🛛 🙀 Security                                       | $\langle \rangle \times$ |  |  |
| ClockWorl   | kServer Database             | e Patch Connection                                              | $\langle \rangle \times$ |  |  |
| ſ           |                              | Load From File                                                  |                          |  |  |
| L           |                              | Load From File                                                  |                          |  |  |
|             | 1. Select the type           | e of database you are using:                                    |                          |  |  |
|             | System.Data.S                | SqlClient -                                                     |                          |  |  |
|             | 2. Select or ente            | r a database server name or IP:                                 |                          |  |  |
|             | TECHNO-BAC                   | TECHNO-BACKUP\SQLEXPRESSTEST                                    |                          |  |  |
|             | 3. Enter the data            | 3. Enter the database name (this will normally be 'ClockWork'): |                          |  |  |
|             | ClockWork                    | No direct db access                                             |                          |  |  |
|             | 4. Enter informat            | tion to logon to the database server:                           |                          |  |  |
|             | 📃 Use Integrate              | ed Security                                                     |                          |  |  |
|             | Username:                    | clockworkusor                                                   |                          |  |  |
|             | Password:                    | ******                                                          |                          |  |  |
|             |                              |                                                                 |                          |  |  |
|             |                              | Test Connection                                                 |                          |  |  |
|             | 5. Enter the data            | base encryption/decryption password:                            |                          |  |  |
| 6           |                              |                                                                 |                          |  |  |
|             |                              |                                                                 |                          |  |  |
|             | Test Connection And Password |                                                                 |                          |  |  |
|             |                              |                                                                 |                          |  |  |
|             |                              |                                                                 |                          |  |  |
| Save        | e 🎽 Cano                     | cel                                                             |                          |  |  |
| • 0ure      |                              |                                                                 |                          |  |  |

 Under Database Patch Connection tab, enter database server name or ip, database name, username and password of user 'ClockWorkUpdateUser' created in step 3, encryption password and click on Test Connection and Password.

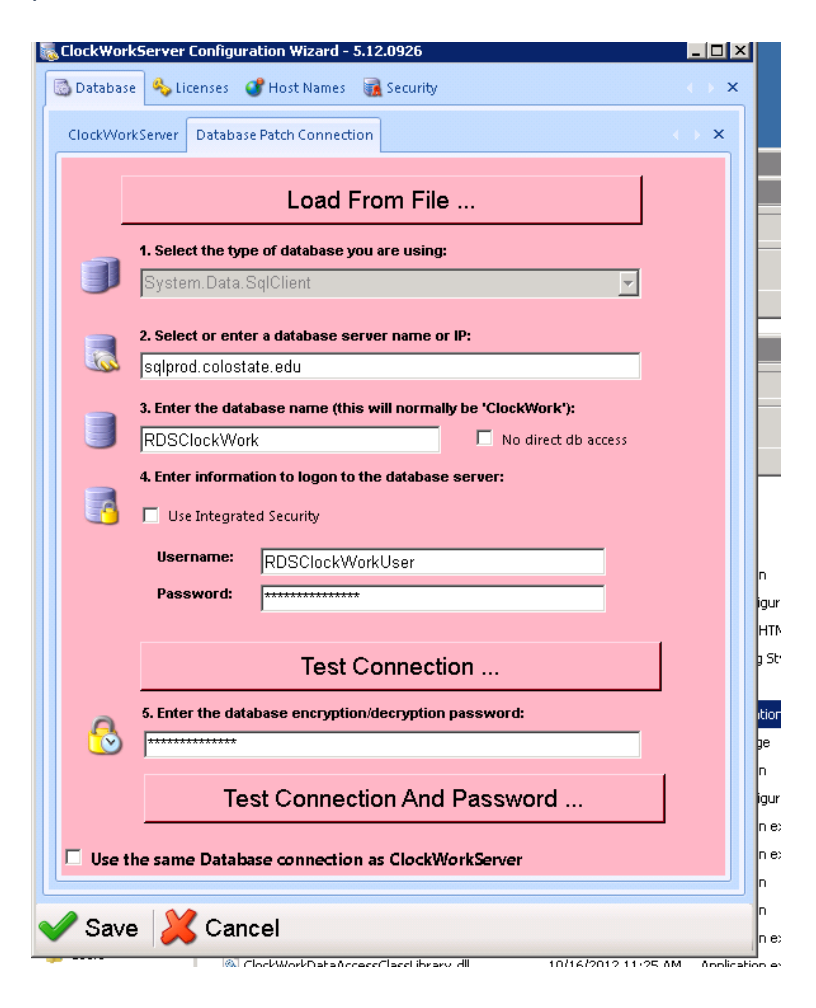

4. Under Licenses tab, click on Add Licenses.

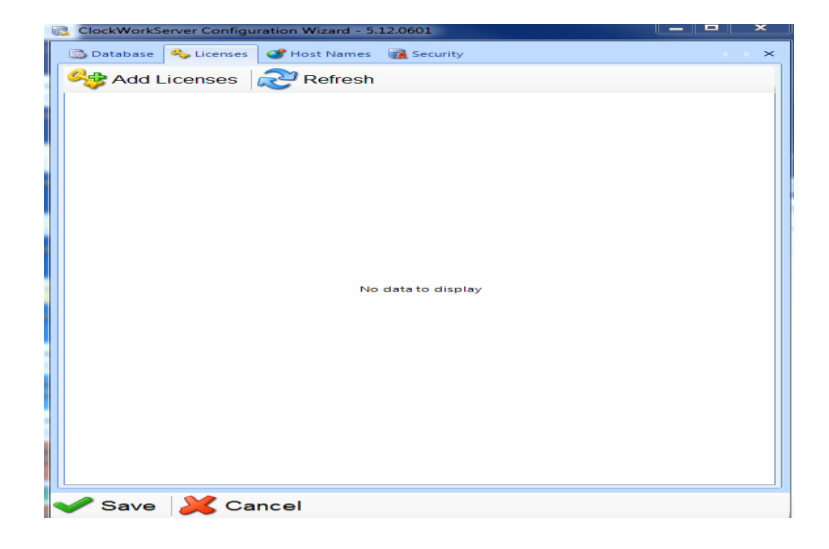

5. Click on the key then browse to your .cwk key file then click Import Keys.

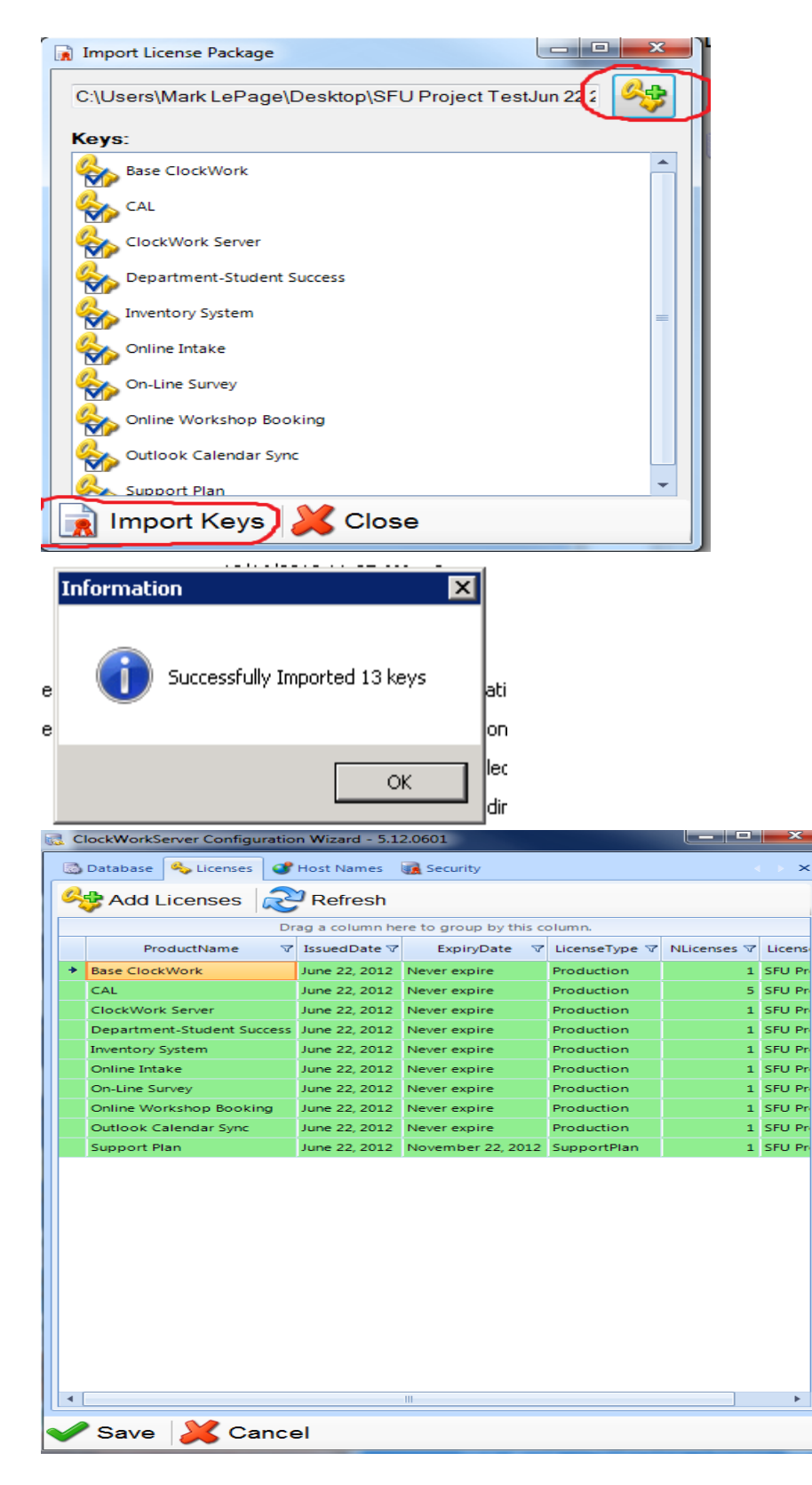

- 6. Under the Host Names tab, enter the current server's ip address in Intranet
- 7. Under the Security tab, click on Load Certificate. Open the Certificate created in Step 5.

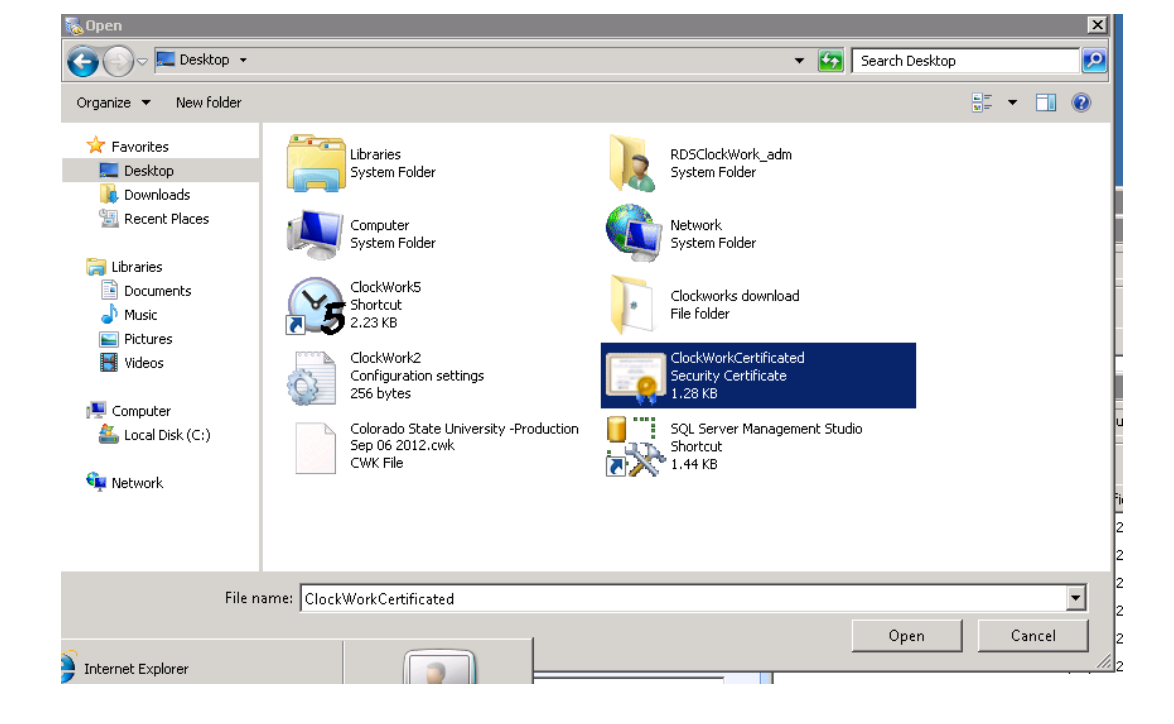

8. Click Save

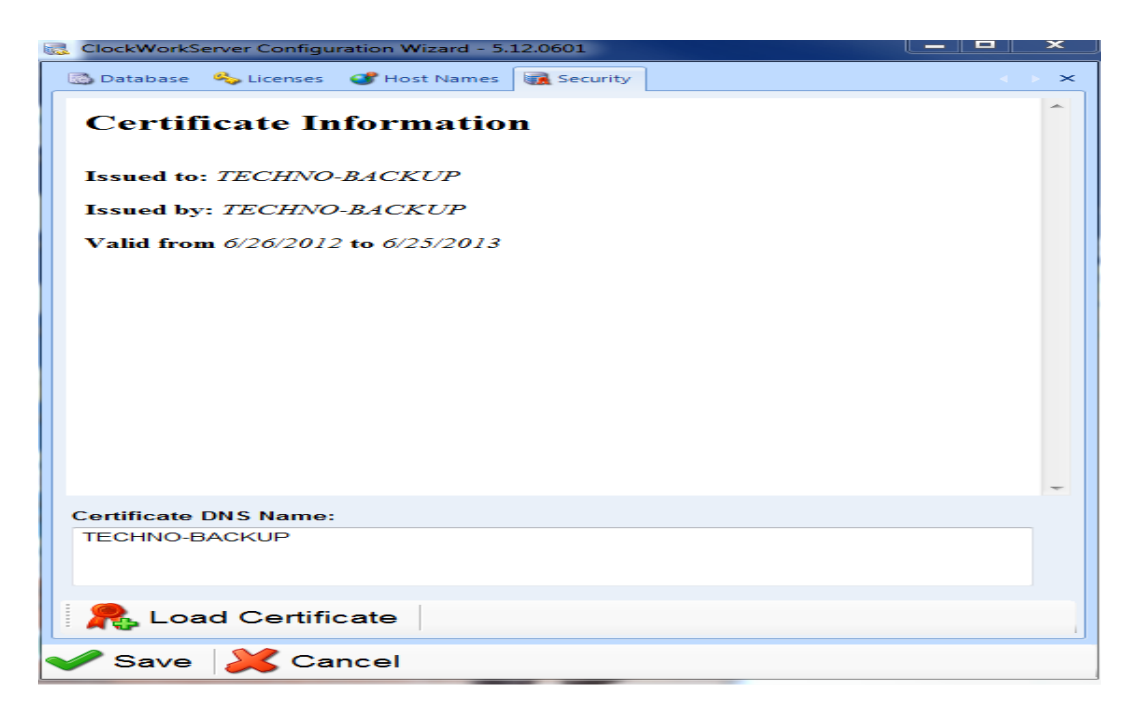

- 9. Save this .ini file into C:\inetpub\wwwroot\ClockWorkServer and C:\Program Files (x86)\TechnoPro Computer Solutions\ClockWork5.
- 10. Save this .ini file on all client machines in C:\Program Files (x86)\TechnoPro Computer Solutions\ClockWork5

# ACTIVATE SERVER

1. Open "ClockWork Admin".

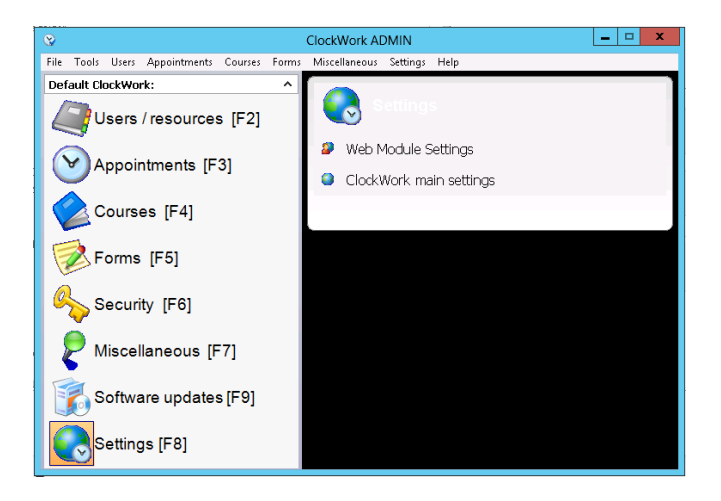

2. Click Settings -> ClockWork Main Settings -> System

|                         | System                                                                                                    |                            |
|-------------------------|----------------------------------------------------------------------------------------------------|----------------------------|
|                         | Setting                                                                                                    | Value                      |
| Students                | Disable software updates                                                                                                    | No                         |
|                         | Department name                                                                                                    | Learning Assistance Center |
| Screens (data)          | Minimum ClockWork version                                                                                                    |                            |
|                         | Use the ClockWork server. The ClockWork server should be installed and configured before this is turned on.                              | Yes                        |
| Buttons                 |                                                                                                    |                            |
|                         | The date format to use (ex. yyyy-MM-dd)                                                                                                  | MM/dd/yy                   |
| Appointments            | The time format to use (ex. hh:mm tt, h:mm)                                                                                              | hh:mm tt                   |
| <b>-</b>                |                                                                                                    |                            |
| S Exams                 | Language 1 description                                                                                                    | English                    |
|                         | Language 2 description                                                                                                    |                            |
| Courses                 |                                                                                                    |                            |
| Miscollanoous           | Messaging system enabled                                                                                                    | No                         |
| wiscenarieous           |                                                                                                    |                            |
|                         | updating wode (now the updates will be performed - U means normal, T means close ClockWork and launch the updater as a process)          |                            |
| Sur officie app booking | Descrit som has to one for investige students from external database                                                                     |                            |
| Accommodations          | Report number to run for antiquing students from external database                                                                       |                            |
| M                       | report number to run for previewing students non external usatuses                                                                       | 1                          |
| Personal Options        | Data sync report to run to import student courses (o to usable)<br>Decement for anonymtad data (importing students from automal database | -1                         |
| 2                       | Panort number to num for netting group membershing for students from external database                                                   |                            |
| lnventory               | Report id for looking up student by first or last name using the 1 ookup student' button in the intake form                              |                            |
|                         | Data Sync report if for the report that moves the data into the Clack/Work tables (custom data and custom courses)                       | -1                         |
| Alternative Format      | Data Sync report id for the batch sync report (updates all active ClockWork students once a day)                                         | -1                         |
|                         |                                                                                                    |                            |
| System                  | What email method should be used for sending out emails? (examples: Outlook)                                                             |                            |
|                         | · · · · · · · · · · · · · · · · · · ·                                                                                                    |                            |

3. Double click on "Use the ClockWork Server. The ClockWork server should be installed and configured before this is turned on." And select "True" then save.

# RUN CLOCKWORK

- 1. Open "ClockWork Database Scheduler"
- 2. Enter your username and password from step 6.7
- 3. The bottom right hand corner of the window should say "Connected to Server"

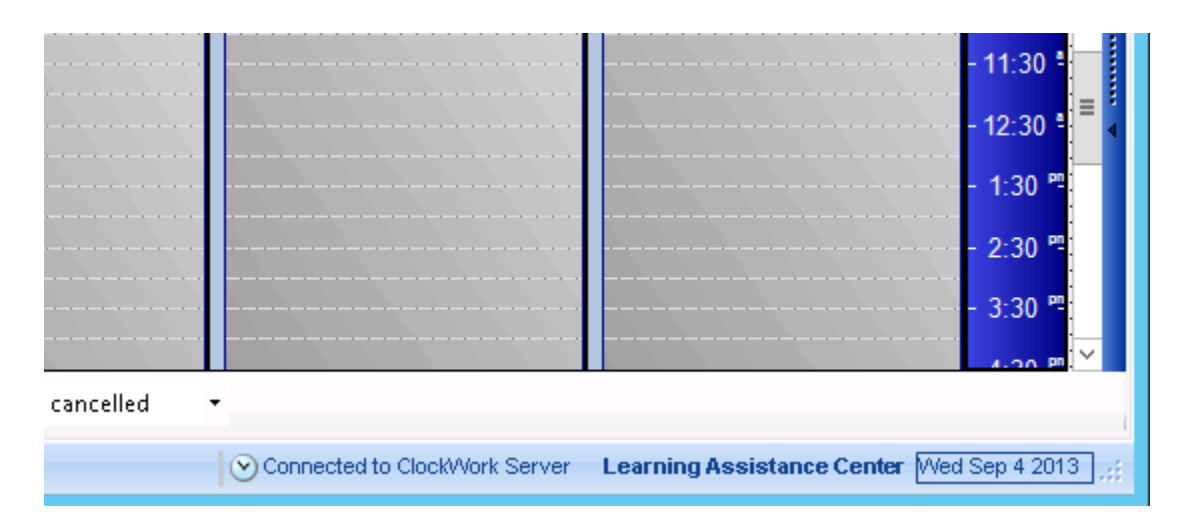